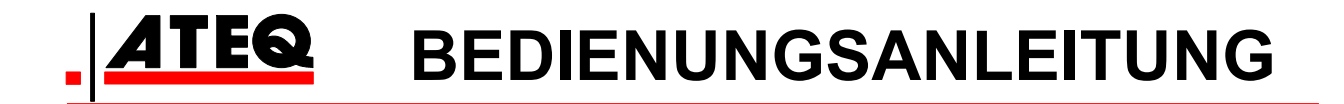

ATEQ VT 55 Version CA2-07

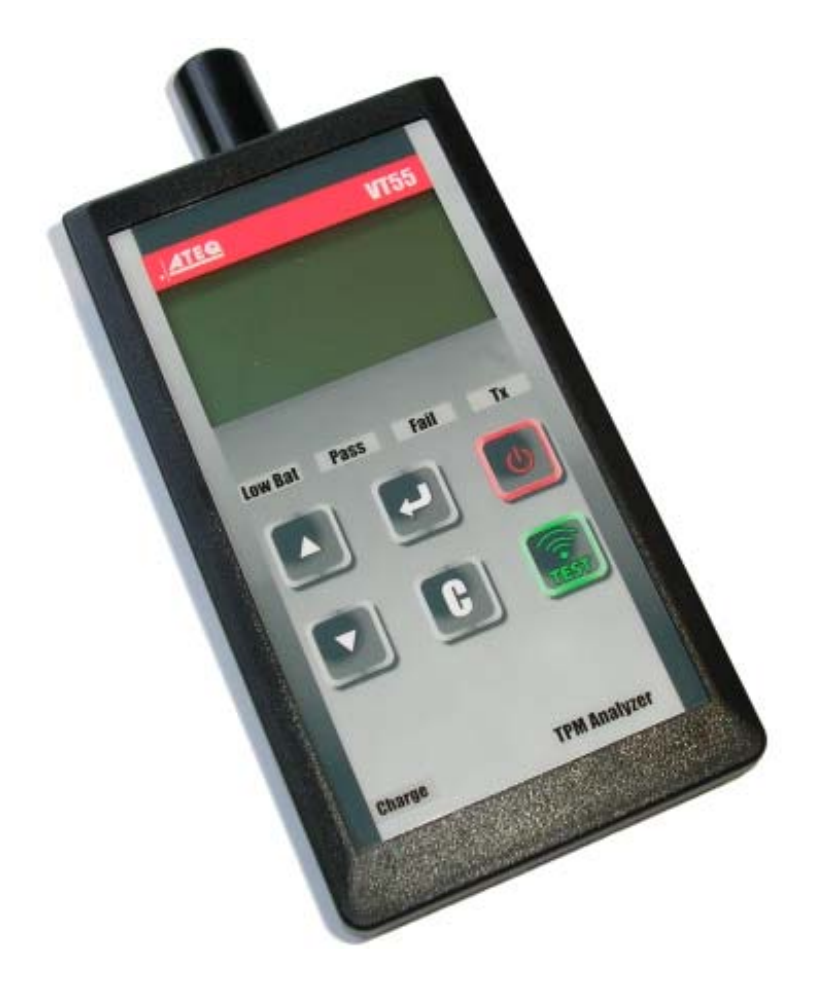

# www.ateq.com

Referenz: UM-28500G-D

# NEU BEARBEITETE BEDIENUNGSANLEITUNG ATEQ VT55

Aufgrund stetiger Verbesserungen können sich die in dieser Bedienungsanleitung enthaltenen Informationen sowie Funktionen und Design des Geräts ohne vorherige Ankündigung verändern.

| <u>Ausgabe /</u><br>Überarbeitung | <u>Referenz</u> | <b><u>Datum</u></b><br>(Woche /<br>Jahr) | <u>Neu bearbeitete Kapitel</u> |
|-----------------------------------|-----------------|------------------------------------------|--------------------------------|
| Erste Ausgabe                     | UM-28500G-D     | 50/2013                                  |                                |
|                                   |                 |                                          |                                |
|                                   |                 |                                          |                                |
|                                   |                 |                                          |                                |
|                                   |                 |                                          |                                |
|                                   |                 |                                          |                                |
|                                   |                 |                                          |                                |
|                                   |                 |                                          |                                |

# **INHALTSVERZEICHNIS**

| Bedienungsanleitung                                                                                                    |                                         |
|----------------------------------------------------------------------------------------------------|-----------------------------------------|
| TPMS-GERÄT2                                                                                                    | )                                       |
| 1. SPEZIFIKATIONEN       2         2. WICHTIGE SICHERHEITSANWEISUNGEN       3         3. ACHTUNG       4         4. FUNKTIONSTASTEN       5         5. EINSCHALTEN       6         6. BEDIENUNGSANLEITUNG       6 |                                         |
| VT55 IM GEBRAUCH8                                                                                                    | )                                       |
| 1. SENSOR PRÜFEN                                                                                                    | ;;;;;;;;;;;;;;;;;;;;;;;;;;;;;;;;;;;;;;; |
| TEST SCHLÜSSEL/FERNBEDIENUNG22                                                                                                    | )                                       |
| 1. FAHRZEUGHERSTELLER AUSWÄHLEN22                                                                                                    | •                                       |
| EINSTELLUNGEN                                                                                                    | ,                                       |
| 1. EINSTELLUNGSMENÜ AUFRUFEN23                                                                                                    | ;                                       |
| SPRACHE                                                                                                    | •                                       |
| 1. MENÜ SPRACHE AUFRUFEN                                                                                                    |                                         |
| SONSTIGES                                                                                                    | ,                                       |
| 1. LADEN                                                                                                    |                                         |
| 7. RECYCLING                                                                                                    | )                                       |

|       | - |
|-------|---|
|       |   |
| IIIUE |   |

40

# Bedienungsanleitung TPMS-GERÄT

# **1. SPEZIFIKATIONEN**

| Batterietyp:              | Wiederaufladbare Lithium-Ionen-Batterie                                              |  |
|---------------------------|--------------------------------------------------------------------------------------|--|
| Lebensdauer der Batterie: | Ca 1.000 Aktivierungen je vollständige Ladung.                                       |  |
| Maße (Max. L, B, T):      | 21,6 cm x 10,2 cm x 5,1 cm.                                                          |  |
| Gehäuse:                  | Schlagfestes ABS.                                                                    |  |
| Empfangsfrequenz:         | Hauptfrequenzen: 315 MHz und 433,92 MHz (unterstützt die meisten Spezialfrequenzen). |  |
| Batteriestatusanzeige:    | LCD-Balkendiagramm.                                                                  |  |
| Gewicht:                  | Ca. 910 g.                                                                           |  |
| Temperatur:               | Betrieb: -20° C bis +55° C.                                                          |  |
|                           | Lagerung: -40° C bis +60° C.                                                         |  |
| Max. Betriebshöhe:        | 2.000 m.                                                                             |  |

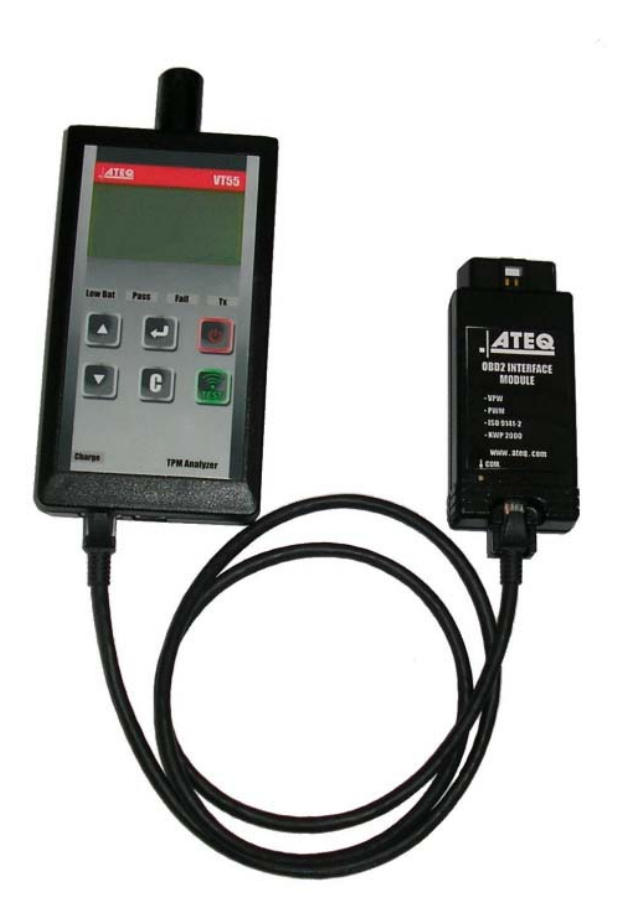

# 2. WICHTIGE SICHERHEITSANWEISUNGEN

### Nicht wegwerfen. Als künftige Referenz aufbewahren.

Dieses Gerät entspricht Teil 15 der FCC-Regeln.

Der Betrieb unterliegt den folgenden beiden Bedingungen:

(1) Dieses Gerät verursacht keine schädlichen Interferenzen.

(2) Dieses Gerät nimmt alle empfangenen Interferenzen an, einschließlich Interferenzen, die zu einem unerwünschten oder unsachgemäßen Betrieb führen können.

**WARNUNG**: Dieses Produkt sendet elektromagnetische und elektronisch erzeugte Wellen aus, die den sicheren Betrieb von **Herzschrittmachern** beeinträchtigen können.

Personen mit Herzschrittmachern dürfen dieses Produkt nicht benutzen.

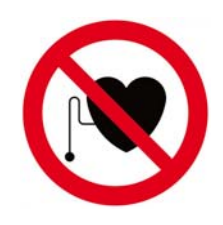

WARNUNG:

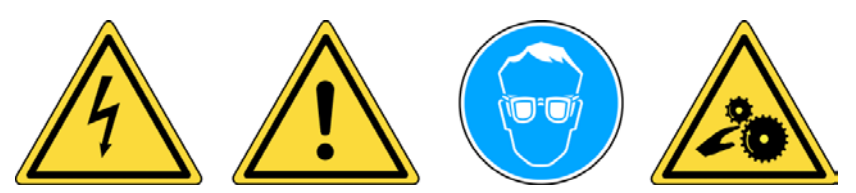

Nicht bei angeschlossenen Stromkreisen verwenden.

Vor Gebrauch muss die Bedienungsanleitung gelesen werden.

Schutzbrille tragen. (Benutzer und umstehende Personen).

Verwicklungsgefahr.

Lesen Sie die Informationen zu Garantie, Sicherheit und Recycling am Ende dieser Bedienungsanleitung.

# 3. ACHTUNG

### LESEN SIE VOR DEM GEBRAUCH DIESE BEDIENUNGSANLEITUNG

Ihr Gerät zur Reifendrucküberwachung (Tire Pressure Monitoring, TPM) ist bei sachgemäßem Einsatz für einen dauerhaften, sicheren und zuverlässigen Betrieb entwickelt worden.

Alle **TPMS-GERÄTE** dürfen nur von qualifizierten und geschulten KFZ-Mechanikern oder in einer entsprechenden Werkstatt eingesetzt werden. Lesen Sie vor dem Gebrauch alle Bedienungsanweisungen durch. Befolgen Sie alle Sicherheitsanweisungen. Wenn Sie Fragen in Bezug auf Sicherheit und Zuverlässigkeit dieses Geräts haben, wenden Sie sich bitte an Ihren Händler vor Ort.

### 1. Lesen Sie alle Anweisungen

Alle Warnungen auf dem Gerät und in diesem Handbuch müssen befolgt werden. Alle Bedienungsanweisungen müssen befolgt werden.

### 2. Bewahren Sie die Bedienungsanleitung auf

Die Sicherheits- und Bedienungsanweisungen müssen zu Referenzzwecken aufbewahrt werden.

### 3. Beachten Sie die Warnungen

Benutzer und umstehende Personen müssen Schutzbrillen tragen und vor dem Gebrauch die Bedienungsanleitung lesen. Nicht bei angeschlossenen Stromkreisen verwenden. Verwicklungsgefahr.

### 4. Reinigung

Mit einem weichen, trockenen oder ggf. feuchten Tuch reinigen. Keine scharfen, chemischen Lösungsmittel wie Aceton, Verdünnungsmittel, Bremsenreiniger, Alkohol usw. benutzen, da diese die Kunststoffoberfläche beschädigen können.

### 5. Wasser und Feuchtigkeit

Dieses Gerät darf nicht benutzt werden, wenn die Gefahr des Kontakts mit Wasser oder des Eintauchens in Wasser besteht. Über das Gerät darf keine Flüssigkeit verschüttet werden.

### 6. Lagerung

Das Gerät darf nicht in einem Bereich gelagert werden, in dem es direkter Sonneneinstrahlung oder übermäßiger Feuchtigkeit ausgesetzt ist.

### 7. Gebrauch

Um die Brandgefahr zu reduzieren, darf das Gerät nicht in der Nähe von offenen Behältern oder brennbaren Flüssigkeiten betrieben werden. Das Gerät nicht benutzen, wenn die Gefahr explosiver Gase oder Dämpfe besteht. Das Gerät von Wärmequellen fernhalten. Das Gerät nicht ohne Batterieabdeckung betreiben.

# 4. FUNKTIONSTASTEN

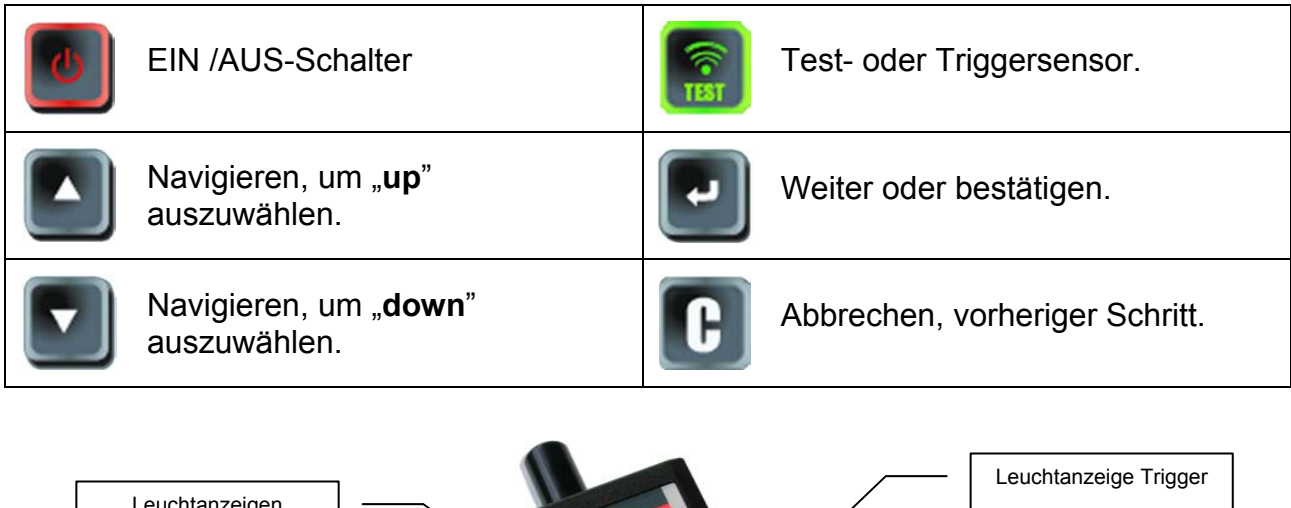

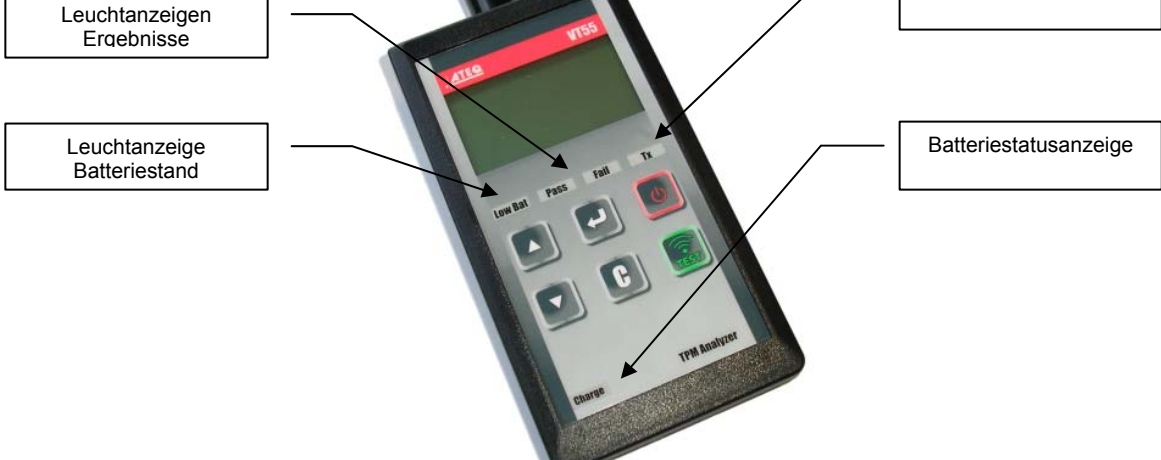

# **5. EINSCHALTEN**

Taste

drücken, um das TPMS-GERÄT einzuschalten.

Das VT-Logo erscheint, siehe Abb. 1.

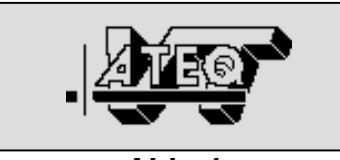

Abb. 1

> Bei einigen Geräten folgen nach den Optionen für die Reprogrammierung die reprogrammierbaren Sensortypen, siehe Abb. 3.

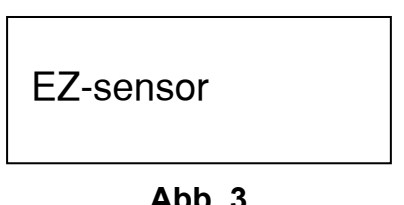

Abb. 3

Dann folgt die Rückkehr ins HAUPTMENÜ, siehe Abb. 5

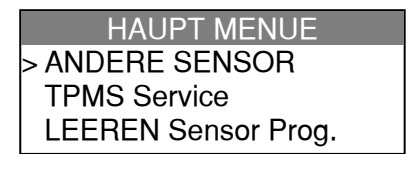

Abb. 5

Die Software-Version wird angezeigt, siehe Abb. 2.

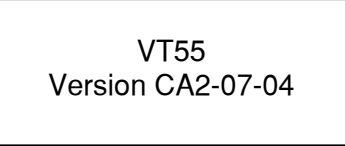

### Abb. 2

Beim Laden oder nach einer Aktualisierung wird der Datenbestand angezeigt, siehe Abb. 4, dies kann mehrere Minuten dauern.

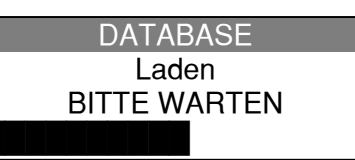

Abb. 4

Wenn das Modul OBD2 an das Gerät angeschlossen ist, erscheint folgende Mitteilung, siehe Abb. 6.

> OBD2 MODULE ERKANNT

> > Abb. 6

### 6. BEDIENUNGSANLEITUNG

# 6.1. ÜBERSICHT TPMS-GERÄT

Sensoren lesen und prüfen, Motorsteuereinheit OBD2 zurückstellen und Daten auf Motorsteuereinheit übertragen.

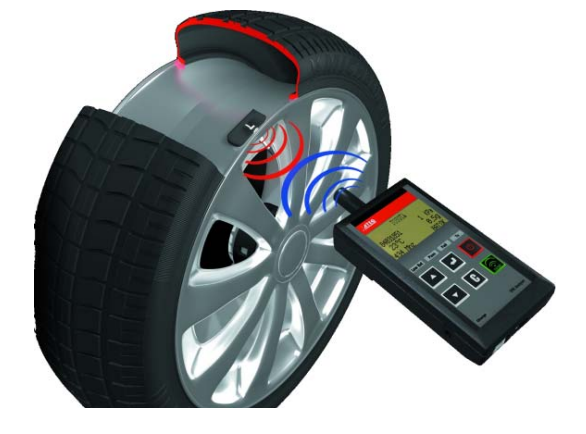

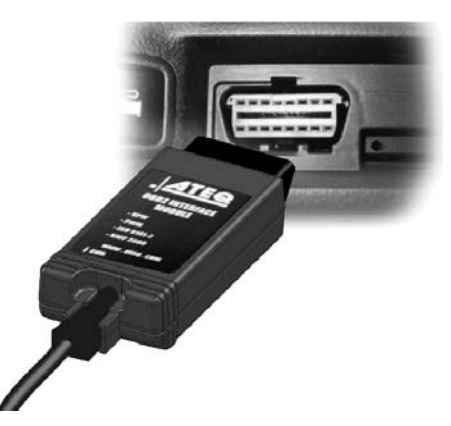

*Hinweis*: Die meisten Fahrzeuge im "Lernmodus" bestätigen mit einer Reihe von Hupsignalen, dass eine Übertragung vom TPM-Sensor zum elektronischen Steuerungsmodul stattgefunden hat.

### Serviceverfahren

### Abschnitt 1.0: Sensortest lesen

Bevor Sie mit Ihrem **TPMS-GERÄT** mit der Wartung der Reifen bzw. Räder beginnen, müssen Sie zunächst alle Sensoren am Fahrzeug auslösen, um ihren ordnungsgemäßen Betrieb sicherzustellen.

Damit wird die Haftung ausgeschlossen, die mit dem Austauschen bereits beschädigter oder defekter Sensoren verbunden ist. Durch dieses Verfahren werden die Fahrzeugeinstellungen nicht verändert, weil das Fahrzeug dazu noch in den Lern- bzw. Neueinstellungsmodus versetzt werden müsste. Mit diesem Verfahren können Sie schnell beschädigte oder defekte Sensoren ermitteln, weil einige Fahrzeuge bis zu 20 Minuten benötigen, um einen beschädigten oder defekten Sensor auf dem Instrumentencluster anzuzeigen.

*Hinweis*: Wenn der Testzyklus nicht gestartet werden kann, finden Sie weitere Informationen im Abschnitt "Fehlersuche" in dieser Bedienungsanleitung.

Führen Sie dann die Wartung von Reifen bzw. Rädern durch.

Fahrzeuge, die eine Neueinstellung benötigen, siehe Abschnitt 2.0.

### Abschnitt 2.0: Lernmodus TPM-System

Sobald sich das Fahrzeug im Lernmodus befindet, können Sie damit beginnen, den Sensor des linken Vorderrades (vom Fahrer aus gesehen) auszulösen. Bei vielen Fahrzeugen wird durch ein akustisches Signal bestätigt, dass die Sensor-ID vom Fahrzeug erkannt und vom Bordcomputer übernommen wurde.

Die Kommunikation zwischen Sensor und Bordcomputer wird auch auf der LCD-Anzeige des **GERÄTS** angezeigt.

Dieses Verfahren muss für alle Reifensensoren im Uhrzeigersinn und solange durchgeführt werden, bis alle Fahrzeugsensoren neu eingestellt wurden.

Einige Fahrzeuge zeigen nach Auslösen des Hinterradsensors (aus Fahrersicht) durch ein doppeltes akustisches Signal an, dass das TPM-System neu eingestellt wurde.

Bei Fahrzeugen, die nicht neu eingestellt werden müssen, empfehlen wir, jeden Reifensensor einmal abschließend auszulösen, um sicherzustellen, dass sie ordnungsgemäß funktionieren, bevor das Fahrzeug dem Kunden übergeben wird.

1 Start FL FR 2 4 End RL RR 3 Abb. 7

UM-28500G-D

HAUPT MENUE > ANDERE SENSOR TPMS Service LEEREN Sensor Prog.

HAUPT MENUE > ANDERE SENSOR TPMS Service LEEREN Sensor Prog.

# **VT55 IM GEBRAUCH**

# WICHTIG:

Fahrzeugspezifische Informationen in diesem Handbuch sind als Beispiel und nicht als spezifische Anweisungen für jedes Fabrikat und Modell zu sehen. Bei der Anwendung der verschiedenen Funktionen des Geräts ist es wichtig, sich auf die Anzeigen auf dem Bildschirm und/oder die Informationen aus dem Reparaturhandbuch zu beziehen.

# 1. SENSOR PRÜFEN

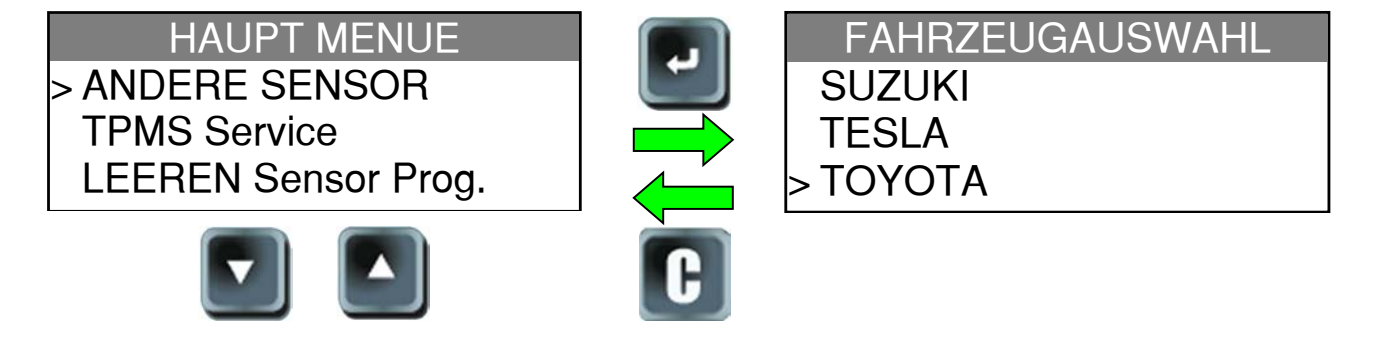

### 1.1. FAHRZEUGHERSTELLER AUSWÄHLEN

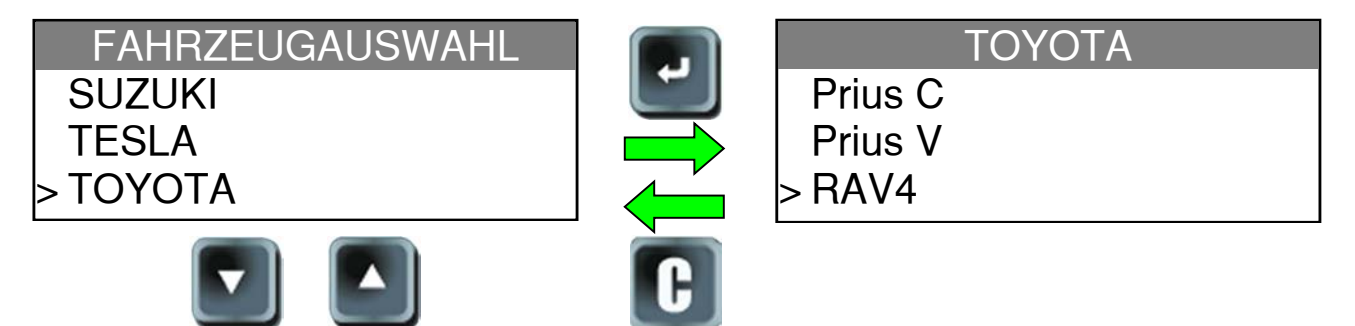

### 1.2. FAHRZEUGMODELL AUSWÄHLEN

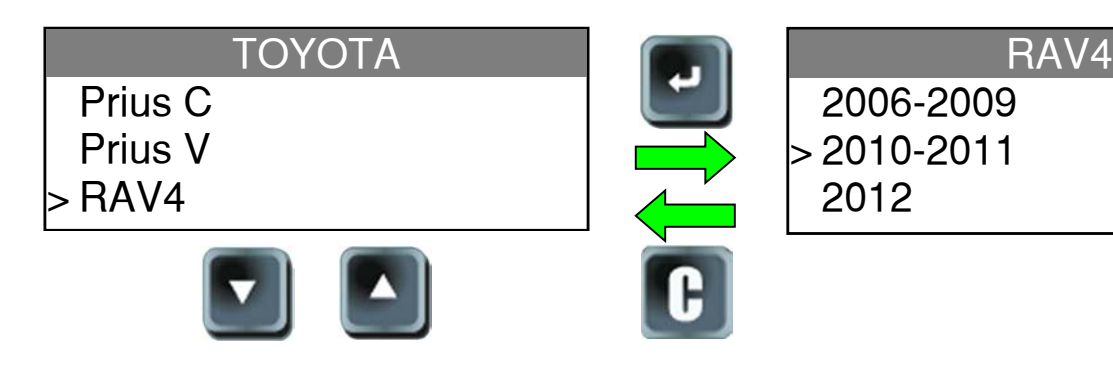

# 1.3. JAHR AUSWÄHLEN

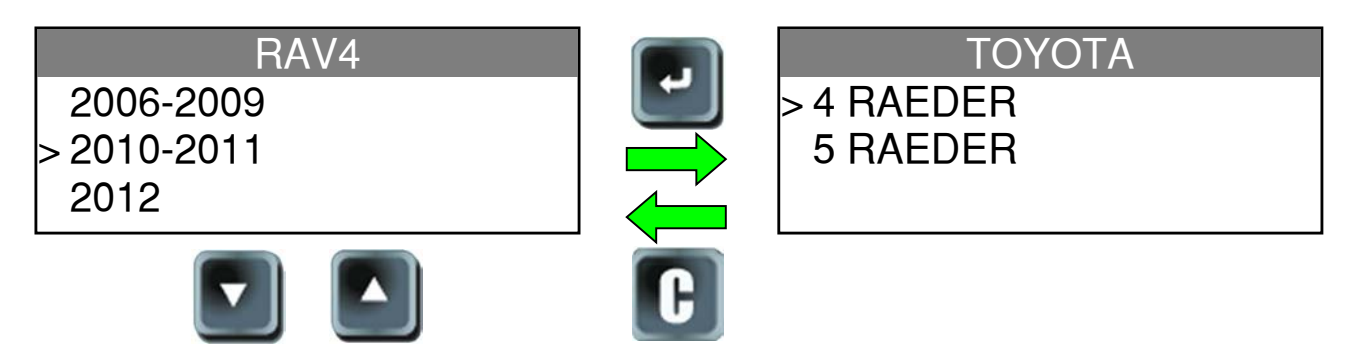

# 1.4. ANZAHL DER RÄDER AUSWÄHLEN

Diese Option wird nicht für alle Fahrzeuge angezeigt.

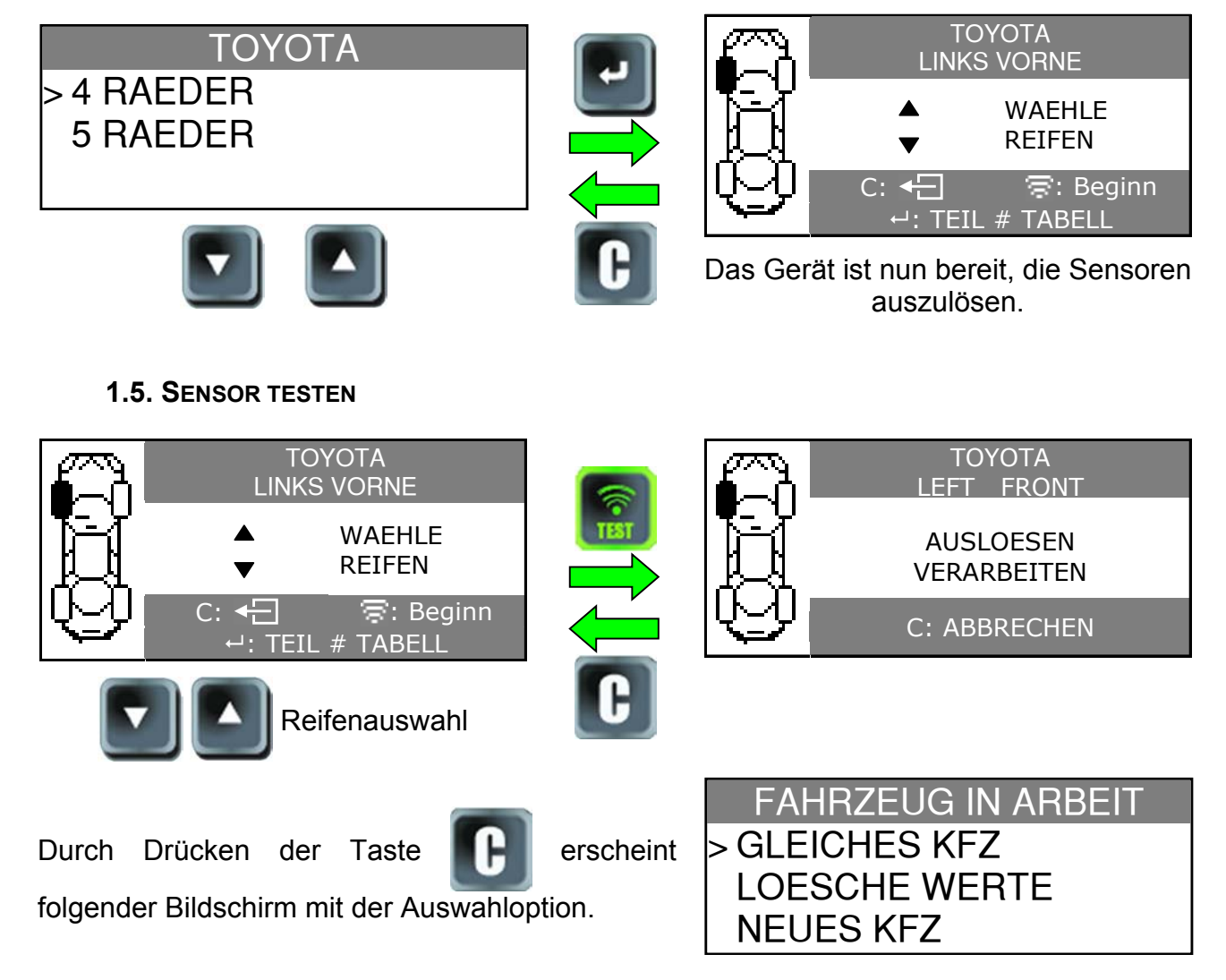

# **1.6. PRÜFERGEBNISSE**

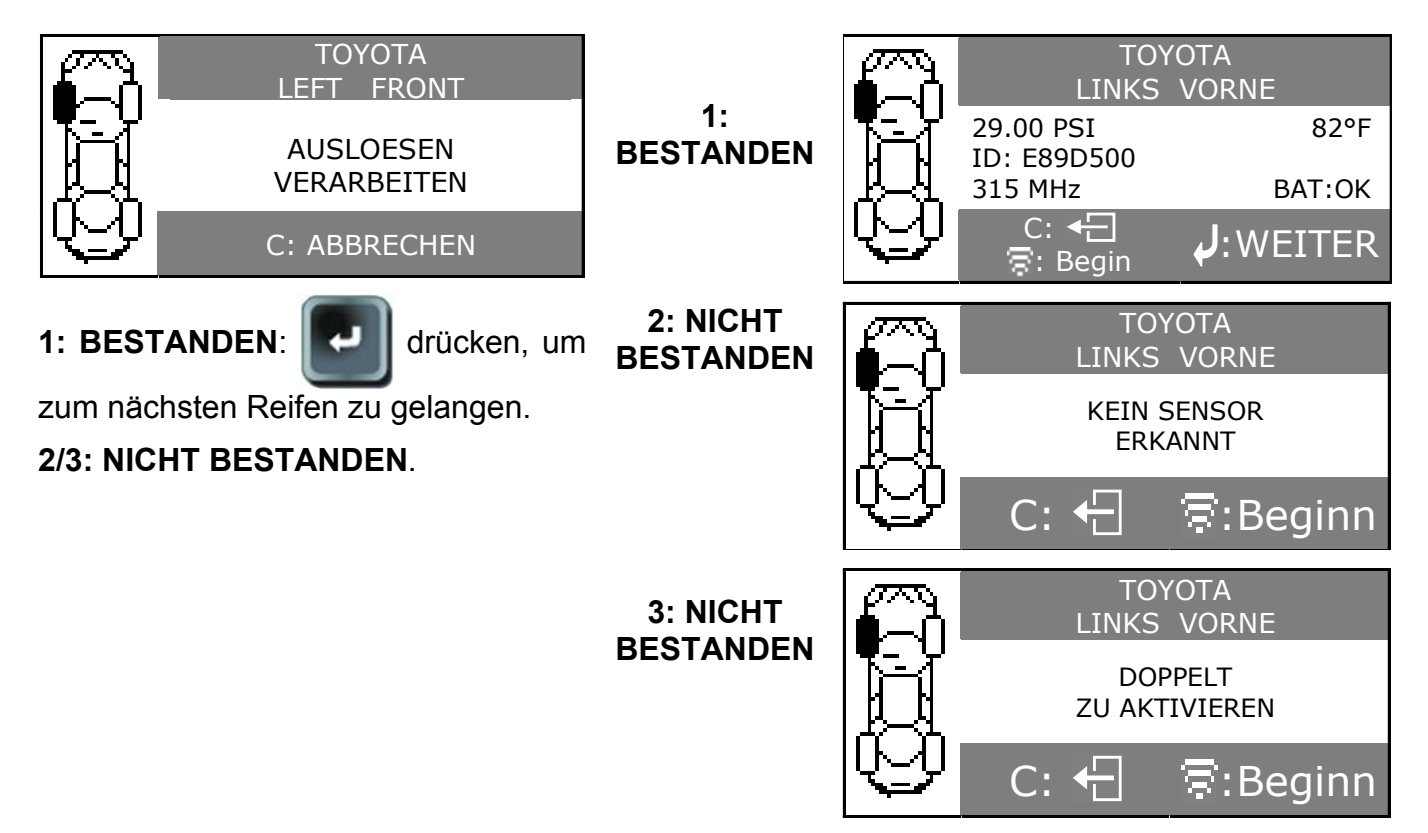

# 1.7. MOTORSTEUEREINHEIT ÜBER DEN OBD2-PORT NEU PROGRAMMIEREN

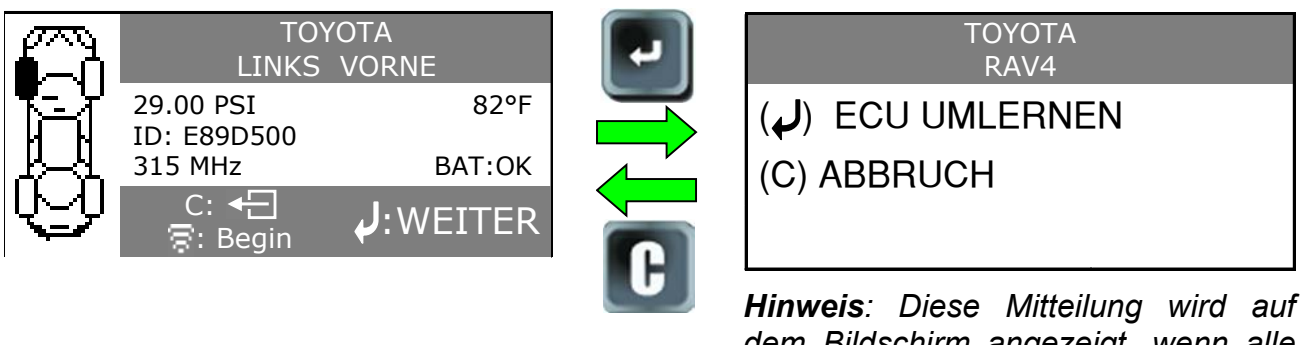

dem Bildschirm angezeigt, wenn alle Sensoren ausgelöst wurden und das OBD2-Modul an das TPMS-GERÄT angeschlossen wurde.

*Hinweis*: Diese Funktion ist nicht für alle Fahrzeuge verfügbar.

# 1.8. OBDII-MODUL AN OBDII-PORT

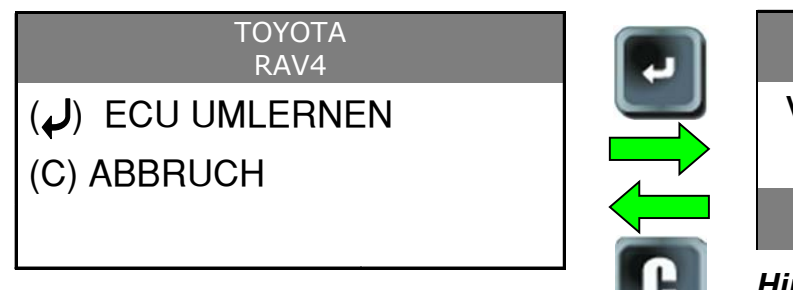

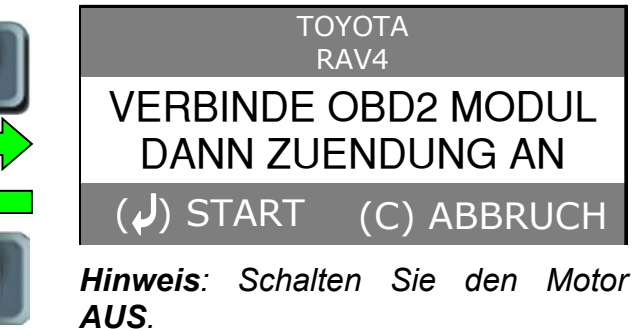

### 1.9. ANSCHLUSS

Das **OBD2**-Modul in den **OBD2**-Port am Fahrzeug stecken.

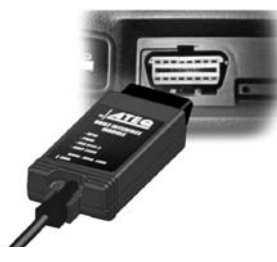

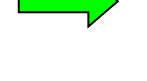

### **1.10. DATEN ÜBERTRAGEN**

| OBD2 MODULE                                         |
|-----------------------------------------------------|
| VERBINDE MODUL<br>UND PRUEFE<br>ZUENDSCHL. POSITION |
|                                                     |

(C) RESET

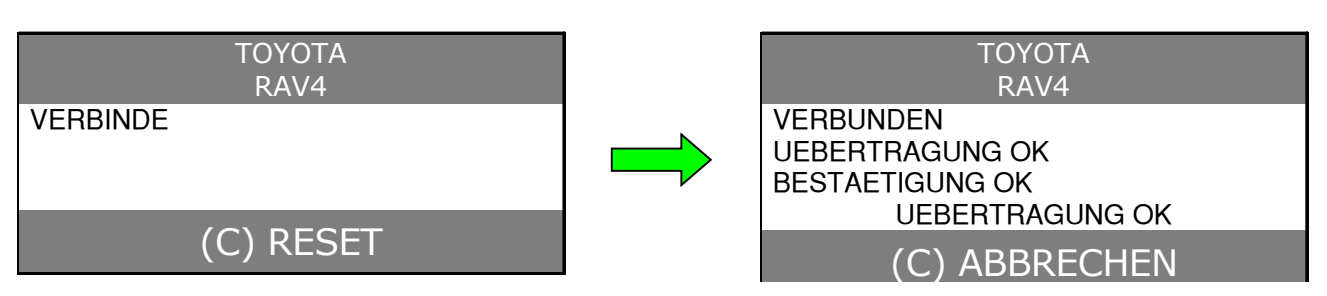

Das OBD2-Modul kann von der Motorsteuereinheit getrennt werden.

# 2. TPMS WARTEN

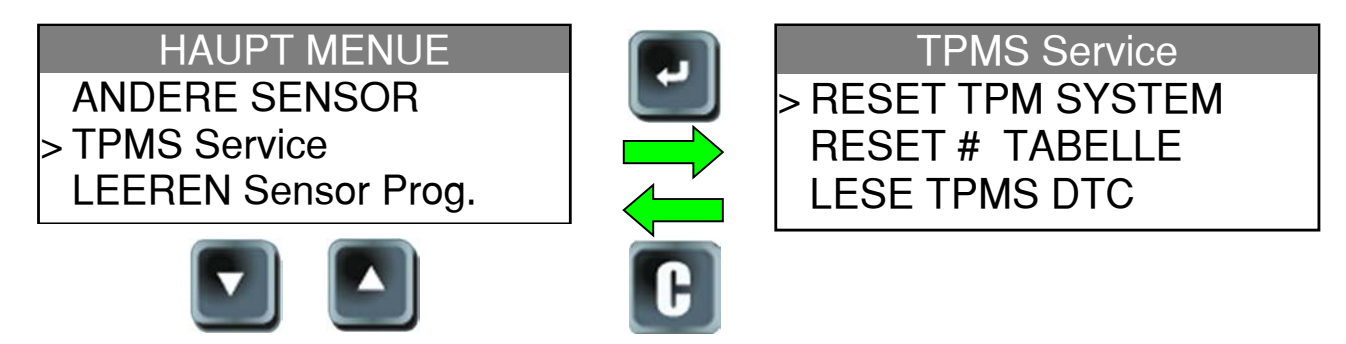

# 2.1. TPM-SYSTEM ZURÜCKSTELLEN

Mit diesem Verfahren können alle Sensoren ausgewechselt werden.

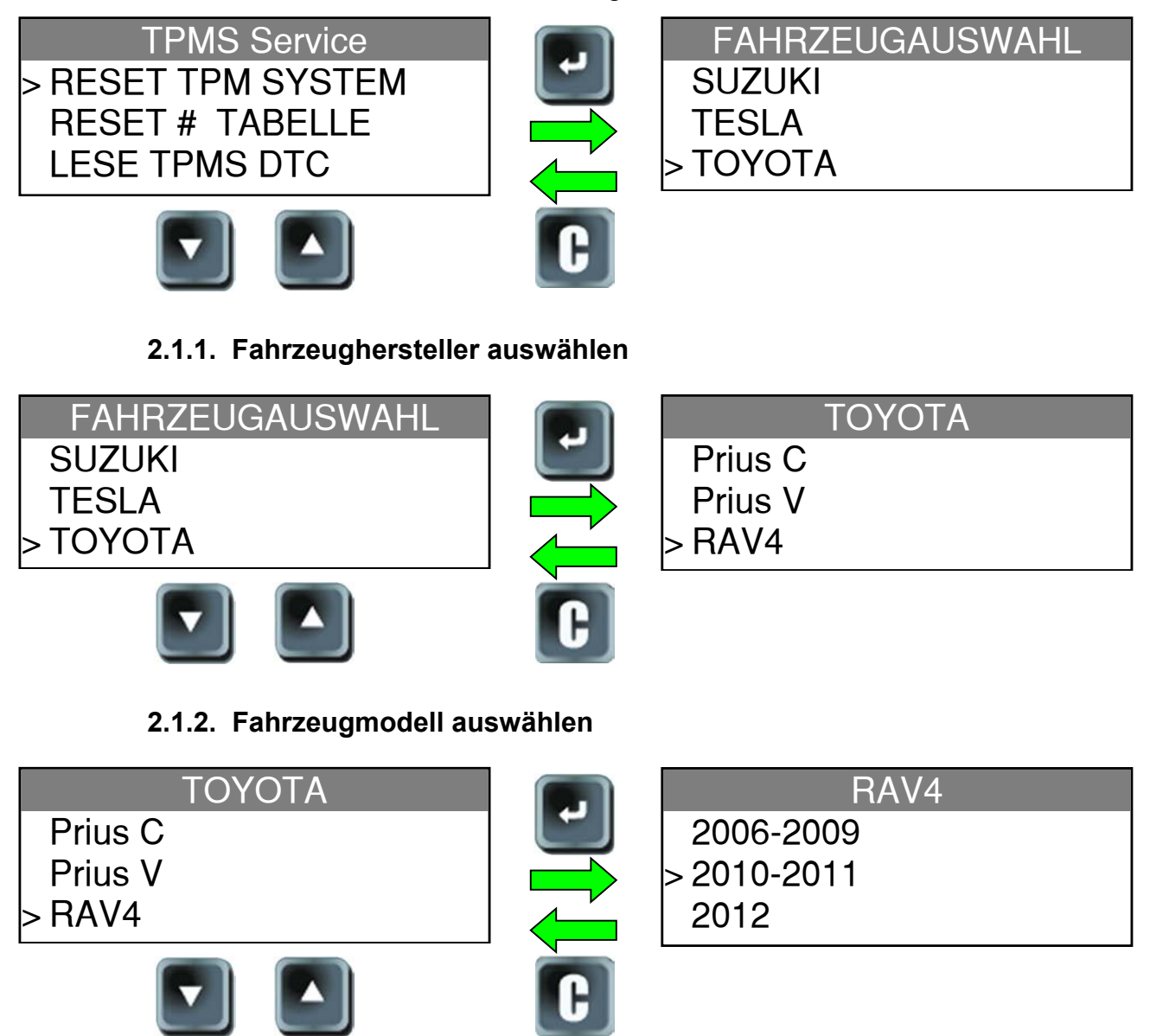

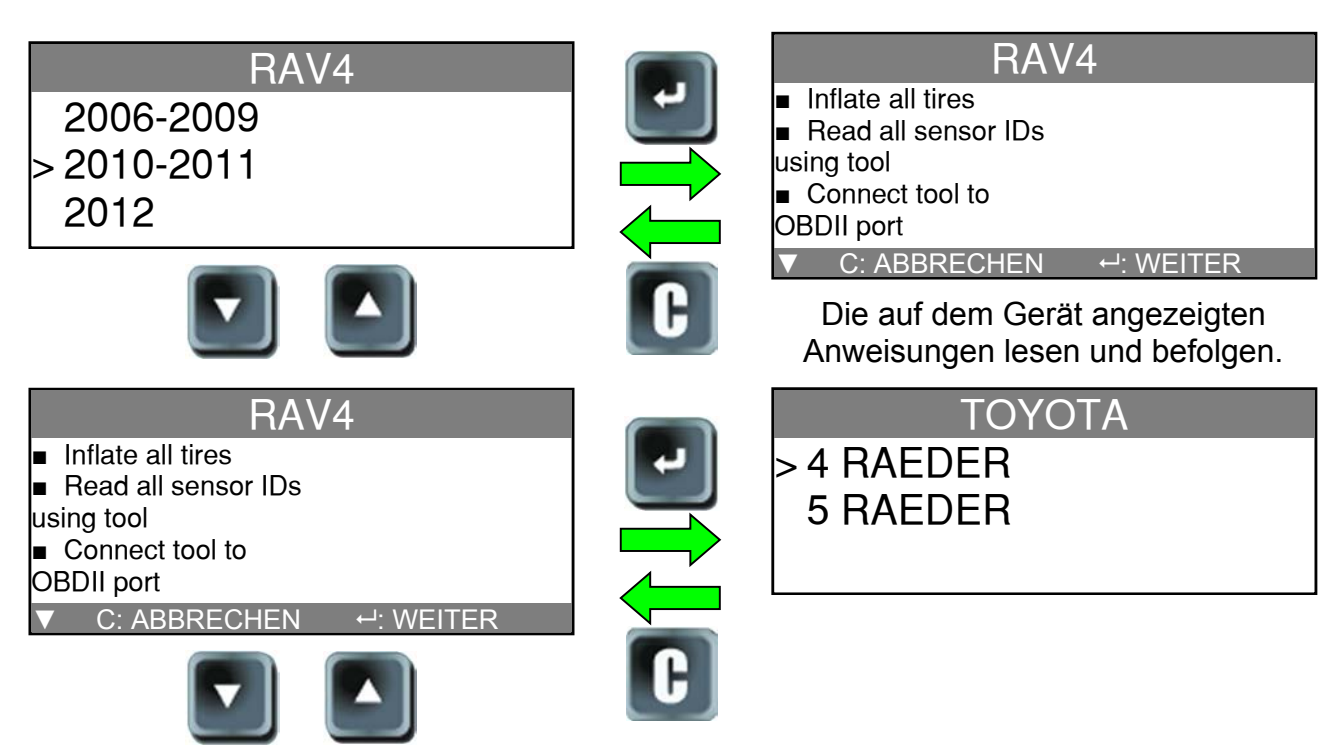

# 2.1.3. Jahr auswählen

# 2.1.4. Anzahl der Räder auswählen

Diese Option wird nicht für alle Fahrzeuge angezeigt.

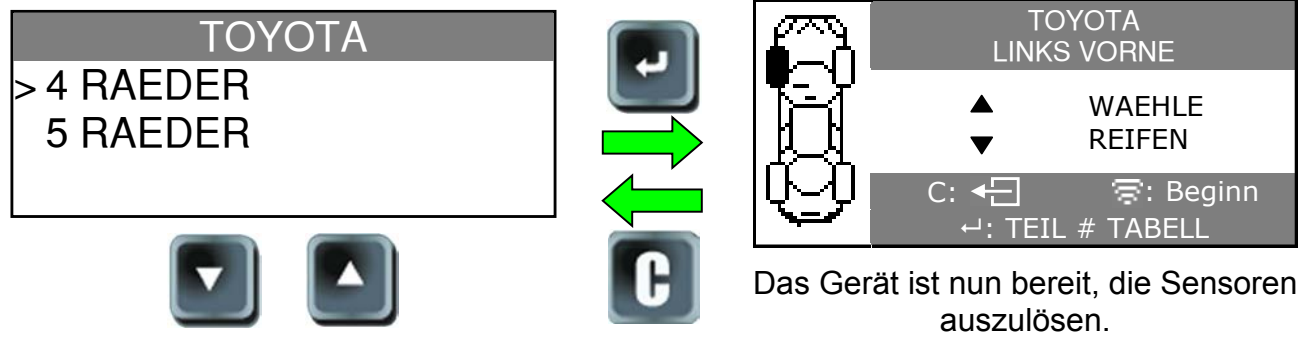

Die folgenden Schritte entsprechen dem Verfahren "Sensor überprüfen".

# 2.2. ART. NR. SUCHEN

Dies ist eine Datenbank für Ersatzteile aller für alle Fahrzeuge verfügbaren Sensoren.

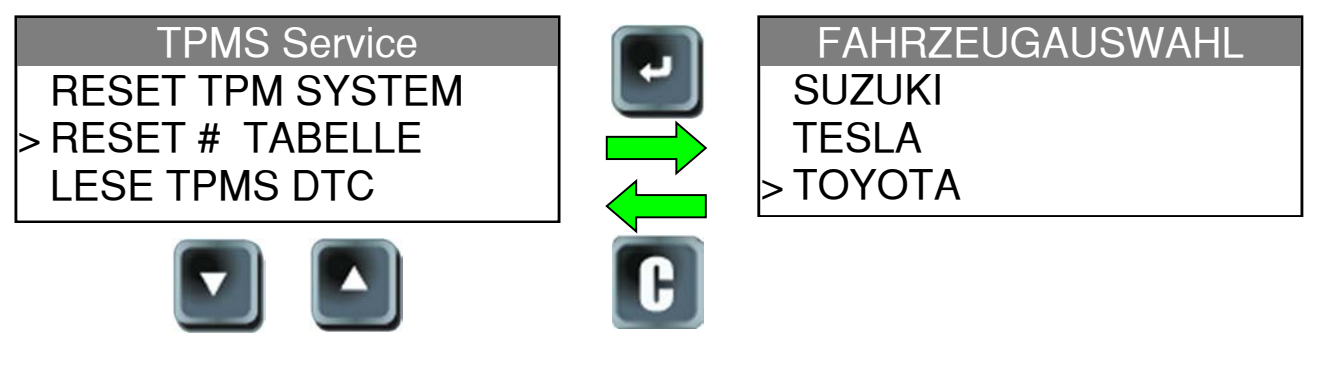

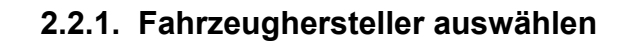

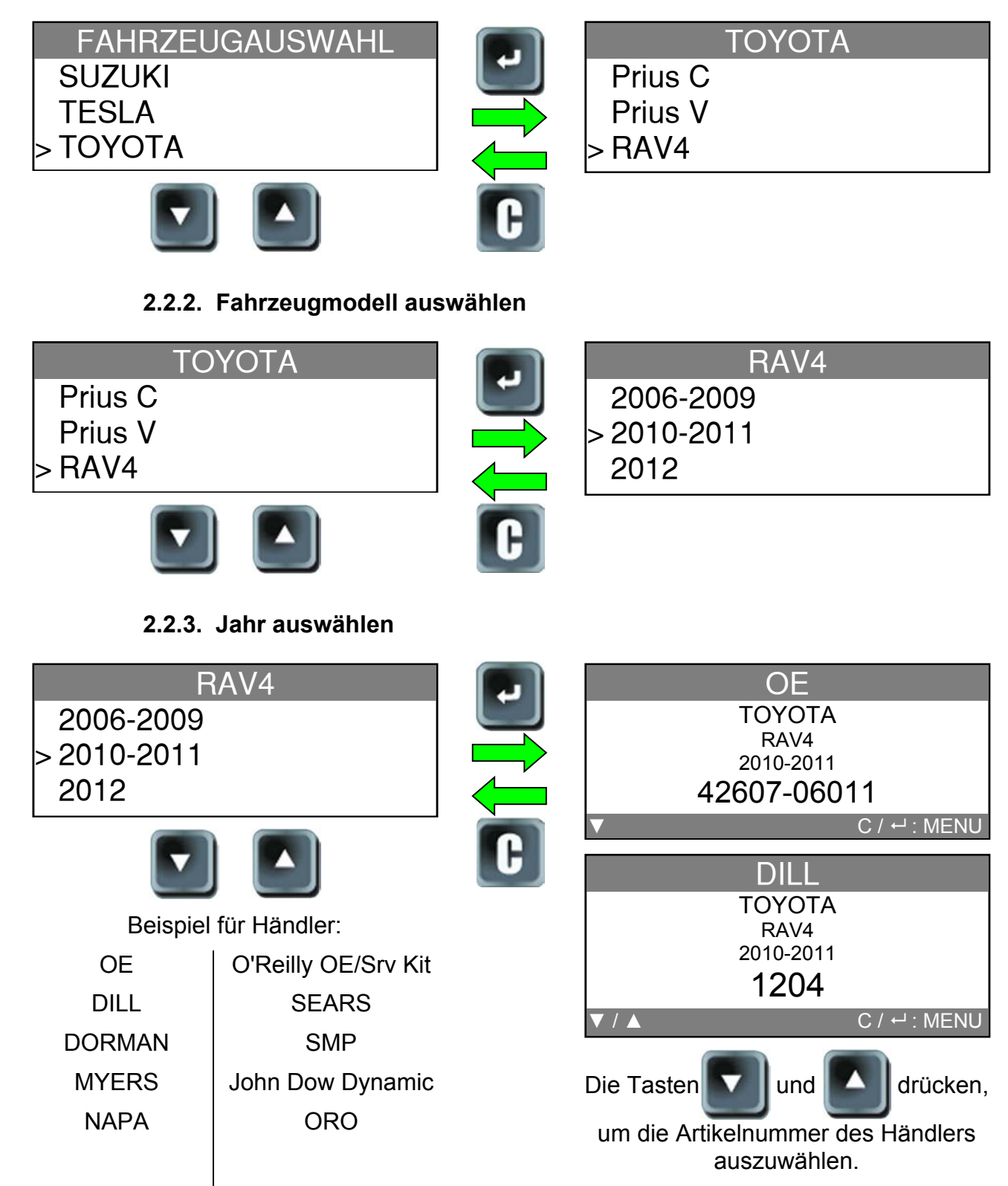

# 2.2.4. TPMS-Fehlercode lesen

**DTC** = Fehlercodes (Diagnostic Trouble Codes).

Diese Funktion gilt nur für das Lesen der TPM-Codes. Dieses Menü ist derzeit für folgende Hersteller verfügbar: Acura, Honda, Hyundai, Infiniti, Kia, Lexus, Mitsubishi, Nissan, Subaru und Toyota.

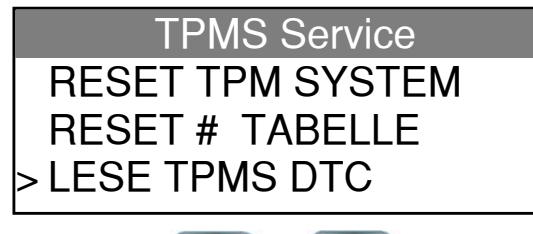

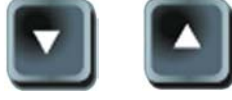

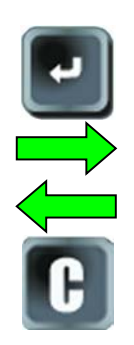

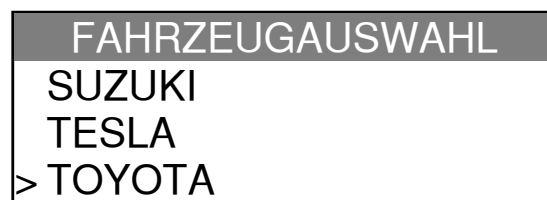

# 2.2.5. Fahrzeughersteller auswählen

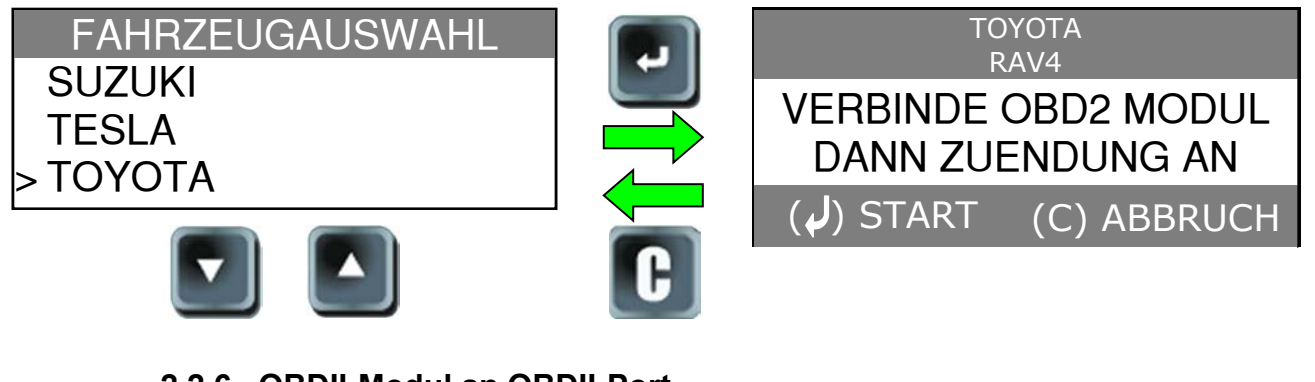

2.2.6. OBDII-Modul an OBDII-Port

Das **OBD2**-Modul in den **OBD2**-Port am Fahrzeug stecken.

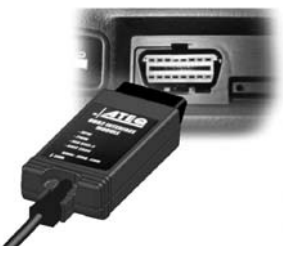

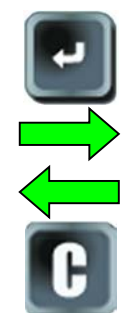

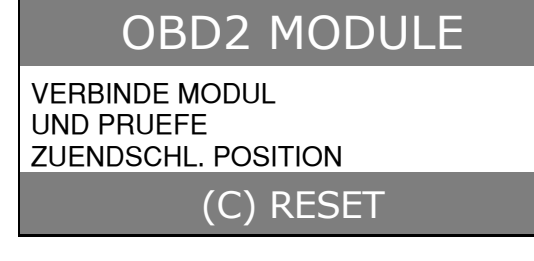

Hinweis: Schalten Sie den Motor AUS.

### 2.2.7. Daten übertragen

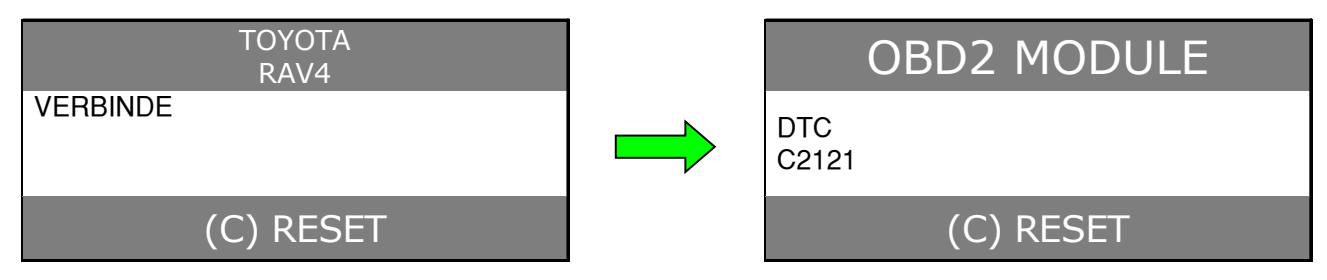

Das OBD2-Modul kann von der Motorsteuereinheit getrennt werden.

### 2.3. DIE ELEKTRONISCHE STEUEREINHEIT ENTRIEGELN

Hierbei handelt es sich um eine Rückstellung der Hardware der Motorsteuereinheit, die erforderlich ist, wenn sich die Motorsteuereinheit in einer Endlosschleife befindet (das kann passieren, wenn die TPMS-Rückstelltaste im Fahrzeug nach dem Auswechseln eines Sensors gedrückt wurde). Dies betrifft ausschließlich folgende Hersteller: Lexus, Scion und Toyota.

ECU = Motorsteuereinheit (Engine Control Unit).

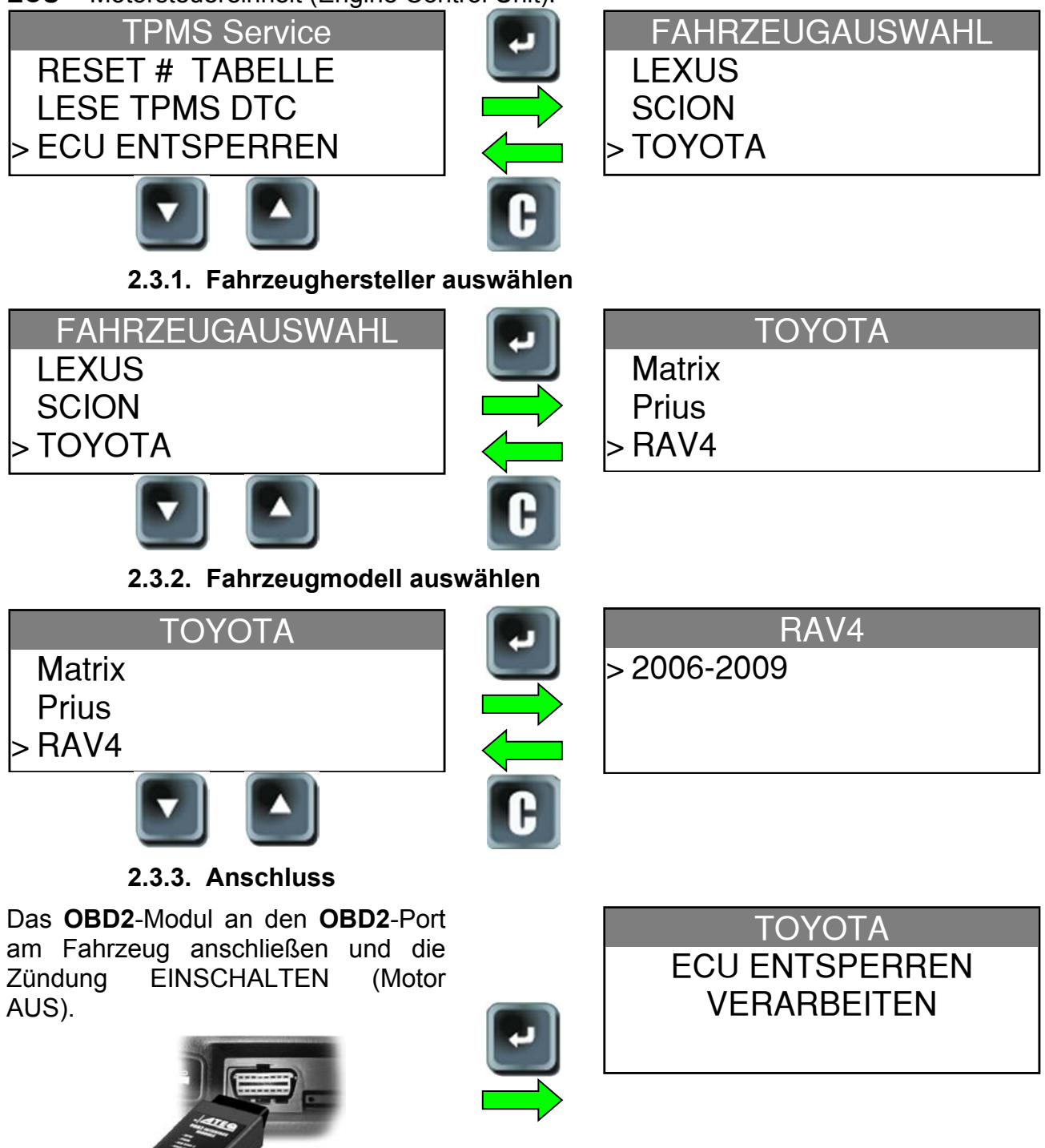

# 2.4. HF-SIGNALERKENNUNG

Hintergrundgeräusche und Frequenzinterferenzen sind unsichtbar und können auch meistens nicht gehört werden. Deshalb ist es wichtig, bei der Rückstellung des DIRECT TPM-Systems alle elektronischen Vorrichtungen im Arbeitsbereich auszuschalten. Mit dieser speziellen Funktion kann der Benutzer die Quellen anderer HF-Interferenzen finden. Das **GERÄT** sucht nach diesen Signalen und zeigt die Stärke der Interferenz durch ein Balkendiagramm auf der Anzeige an.

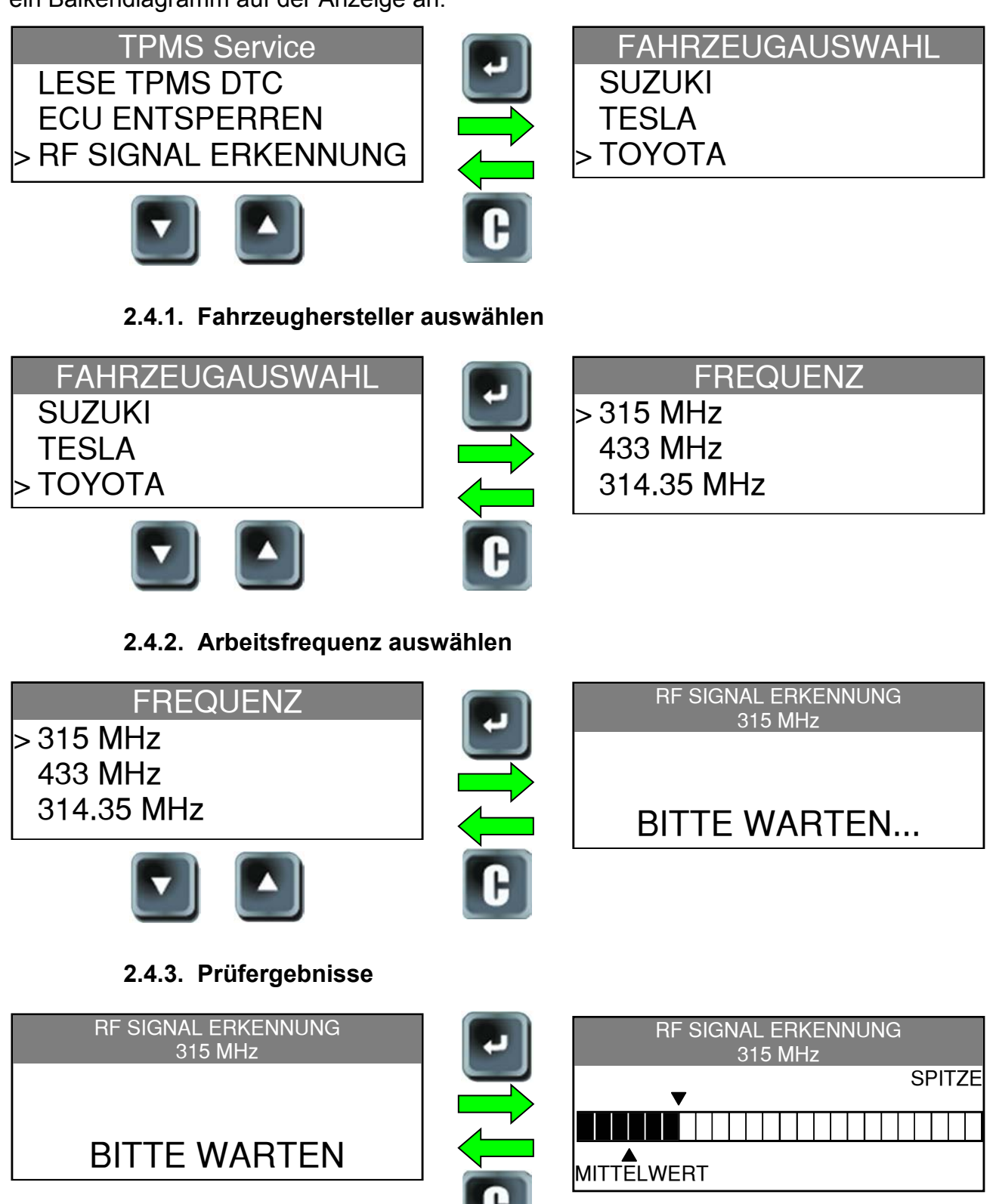

Hintergrundgeräusche ermitteln.

# 3. ROHSENSOR PROGRAMMIEREN

In diesem Abschnitt wird erläutert, wie eine bereits vorhandene Sensor-ID in einen Ersatz-Rohsensor eingegeben werden kann. Wenn der "alte" Sensor gelesen werden kann, siehe Abschnitt "**ORIGINALSENSOR KOPIEREN**", um die entsprechende ID weiter zu verwenden. Wenn er nicht gelesen werden kann, siehe Abschnitt "**NEUEN SENSOR EINRICHTEN**", um eine Zufalls-ID zu erstellen.

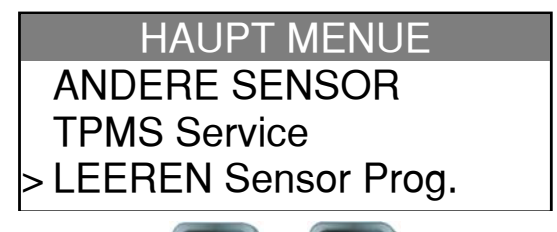

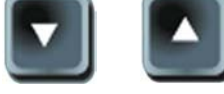

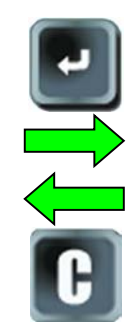

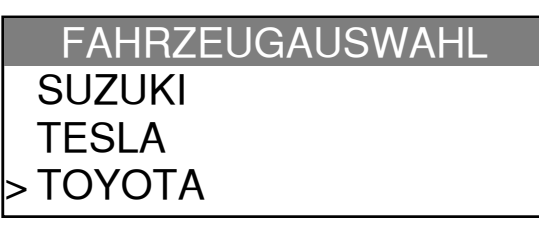

# 3.1. FAHRZEUGHERSTELLER AUSWÄHLEN

| FAHRZEUGAUSWAHL<br>SUZUKI<br>TESLA<br>> TOYOTA |   | TOYOTA<br>Prius C<br>Prius V<br>> RAV4 |
|------------------------------------------------|---|----------------------------------------|
|                                                | C |                                        |

### 3.2. FAHRZEUGMODELL AUSWÄHLEN

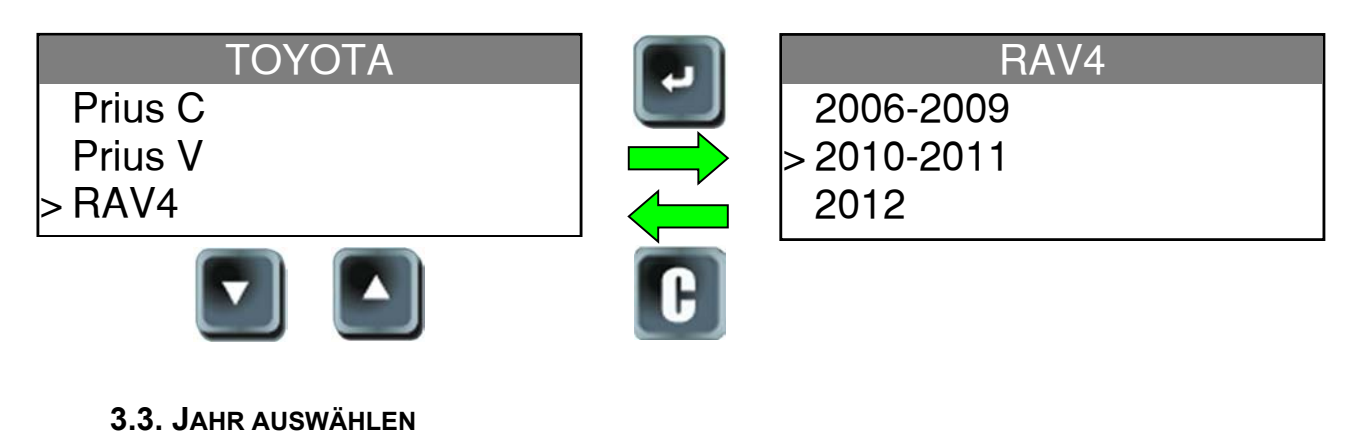

RAV4 2006-2009 > 2010-2011 2012 LEEREN Sensor Prog. > EZ-sensor SENS.IT

Die folgende Option ist bei einigen Sensormodellen möglicherweise nicht verfügbar.

Bedienungsanleitung ATEQ VT55 Seite 18/40

3.4. ROHSENSORMODELL AUSWÄHLEN

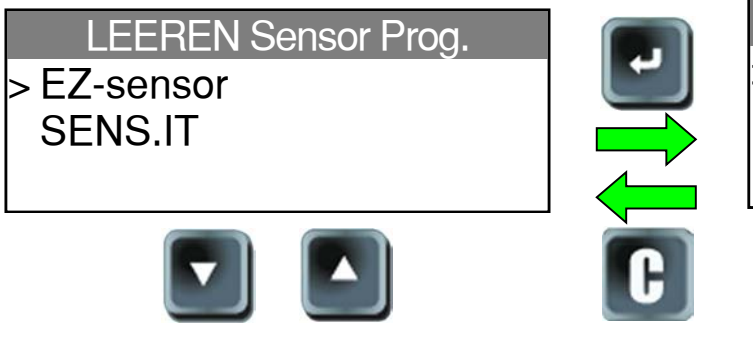

PROGRAM EZ-sensor
 > Orig. Sensor kopieren
 SENSOR KREIEREN

Bei folgenden Sensormarken sind einige Optionen möglicherweise nicht verfügbar.

**3.5.** ABSCHNITT "ORIGINALSENSOR KOPIEREN"

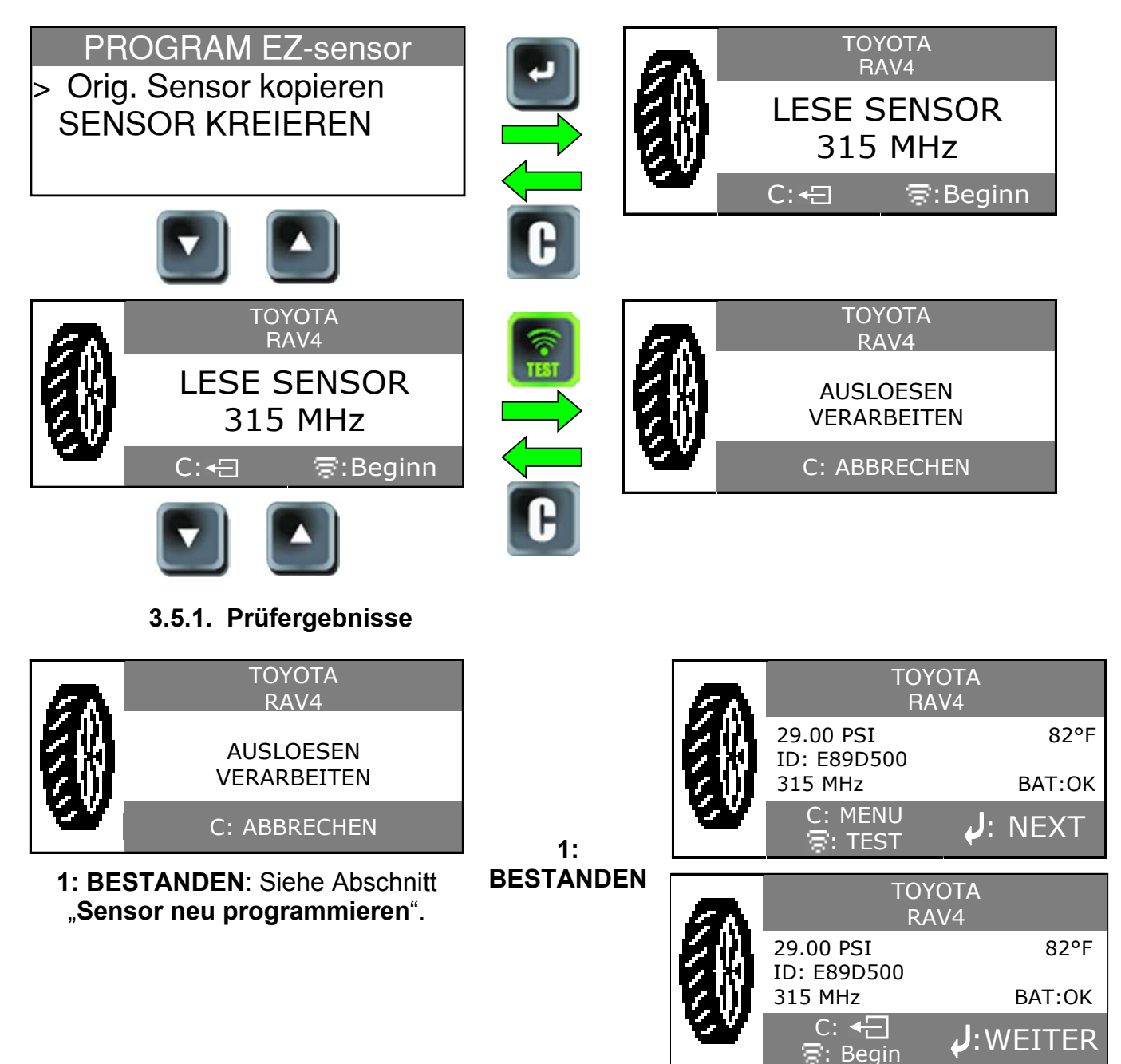

# TPMS-Gerät Bedienungsanleitung

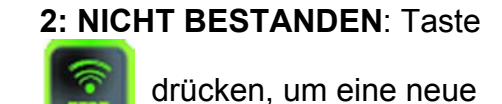

2: NICHT BESTANDEN

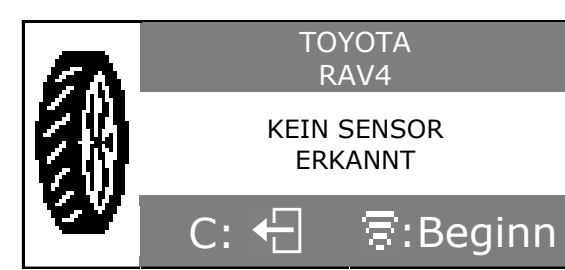

Prüfung durchzuführen.

# 3.5.2. Sensor programmieren

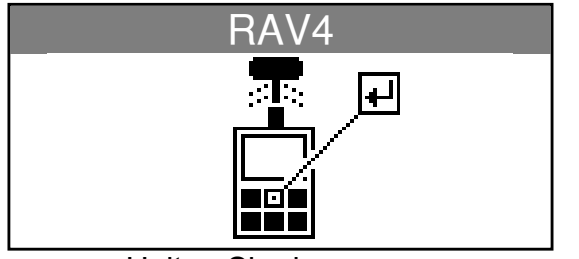

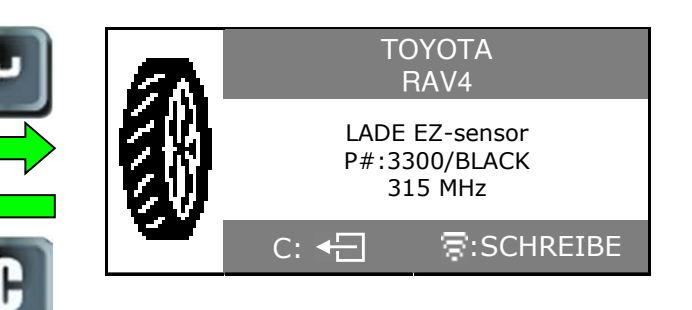

Halten Sie den neuen programmierbaren Sensor in die Nähe der Geräteantenne.

# 3.5.3. Ergebnisse

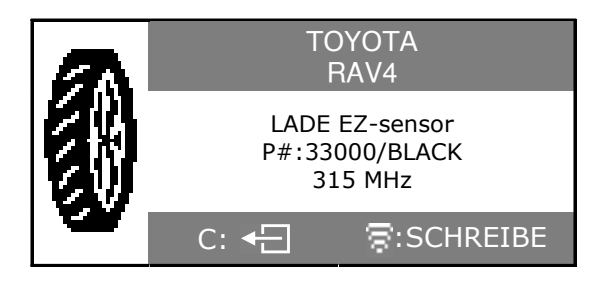

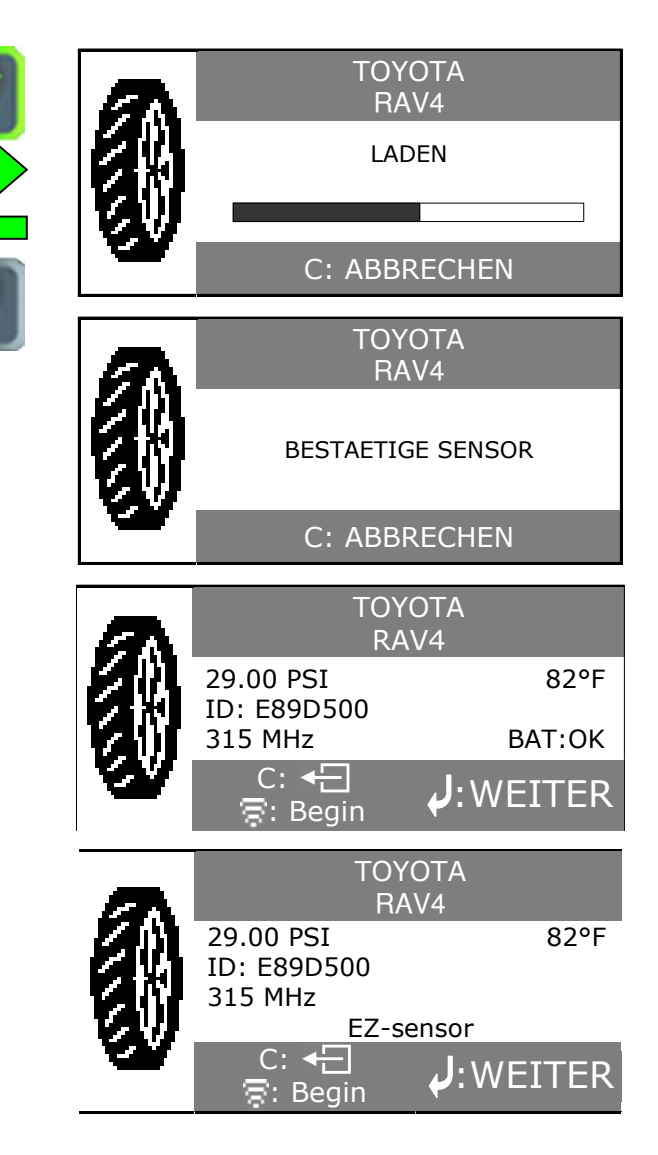

# 3.6. ABSCHNITT "NEUEN SENSOR EINRICHTEN"

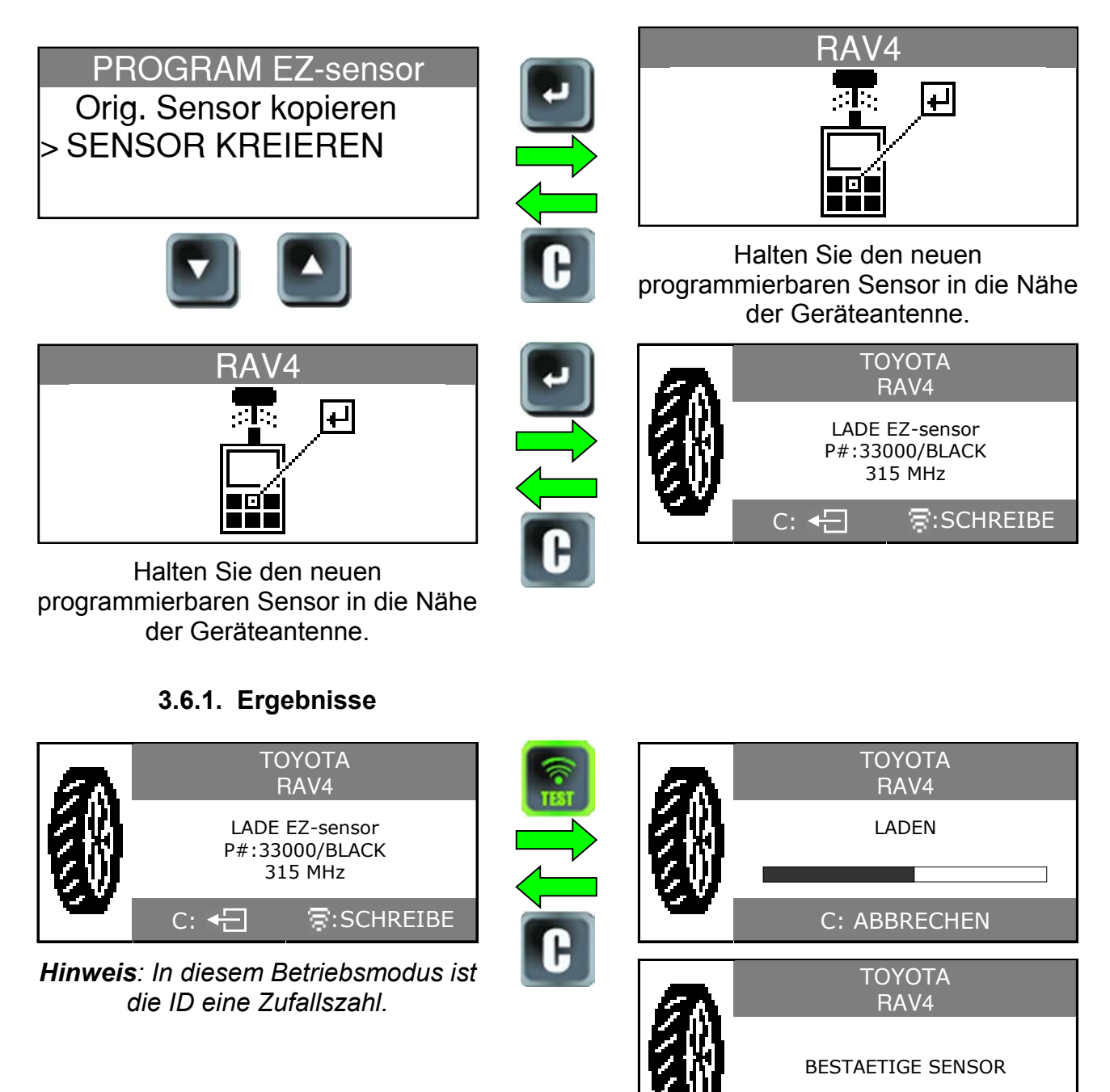

29.00 PSI

ID: 55DBF6D 315 MHz

C: 4

🗟: Begin

C: ABBRECHEN

TOYOTA RAV4

EZ-sensor

82°F

WEITER:

# **TEST SCHLÜSSEL/FERNBEDIENUNG**

# 1. FAHRZEUGHERSTELLER AUSWÄHLEN

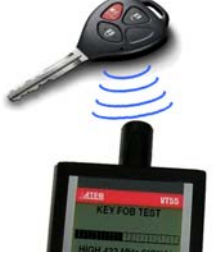

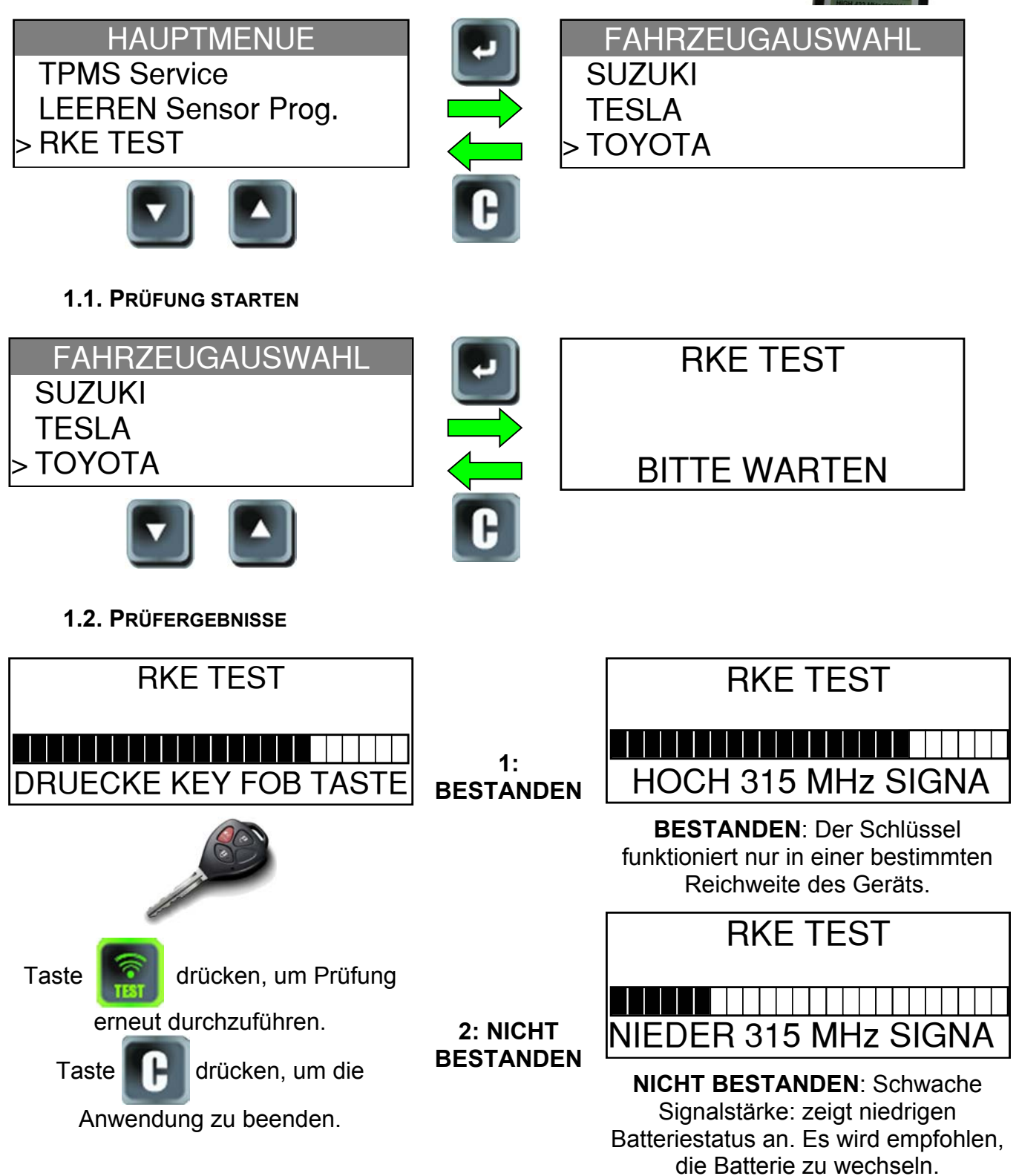

# EINSTELLUNGEN

# 1. EINSTELLUNGSMENÜ AUFRUFEN

HAUPT MENUE LEEREN Sensor Prog. RKE TEST > EINSTELLUNGEN

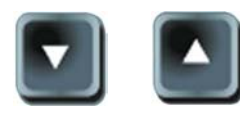

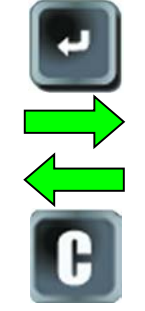

# EINSTELLUNGEN > EINHEITEN : PSI/F° FORMAT : AUTO VIBRATION AN : JA

> EINHEITEN : PSI/F°
FORMAT : AUTO
VIBRATION AN : JA
BELEUCHTUNG : 100 %
AUTO AUS : DEAKTIVIERT
FAHRZEUGE VERBERGEN
TEILENR. VERBERGEN #
EXPORTIERE DATEN
UEBER
ZONE : AMERICA

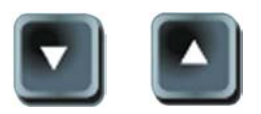

Zum Auswählen von Funktionen oder Einstellungen nach oben und unten scrollen.

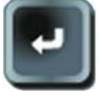

Durch Drücken der Eingabetaste Menü öffnen oder Einstellungen bestätigen.

Vollständiges Verzeichnis.

# Beschreibung der Schlüsselfunktionen:

**EINHEITEN**: Änderung der Anzeige für Luftdruck und Temperatur (kPa, Bar oder PSI mit F° oder C°).

FORMAT: Änderung des Formats für die Anzeige der Sensor-ID.

VIBRATION AN: Den Summer auf EIN oder AUS stellen. (JA oder NEIN).

**BELEUCHTUNG**: Anpassung der Helligkeit der LCD-Hintergrundbeleuchtung (0 % bis 100 %).

**AUTO AUS**: Zeitraum, nach dem sich das Gerät automatisch abschaltet, wenn es nicht in Betrieb ist.

**FAHRZEUGE VERBERGEN**: Deaktivierung der Anzeige für die Fahrzeugmarken im Menü "**FAHRZEUG AUSWÄHLEN**".

**TEILENR. VERBERGEN**: Deaktivierung der Anzeige für Sensormarken im Menü "SERVICE TPMS / ART. NR. SUCHEN"

**EXPORTIERE DATEN**: Übertragung auf SD-Karte.

**UEBER**: Anzeige der aktuellen Geräteversion und Informationen über das Gerät.

ZONE: Auswahl der geographischen Zone, in der das Gerät eingesetzt wird: AMERICA,

**EUROPA** oder **KOREA**. Für eine Änderung der Zone ist das Herunterladen der entsprechenden WebVT-Software oder eine SD-Karte notwendig, um die Zonendaten zu erhalten.

**1.1. EINHEITSEINSTELLUNGEN ÄNDERN** 

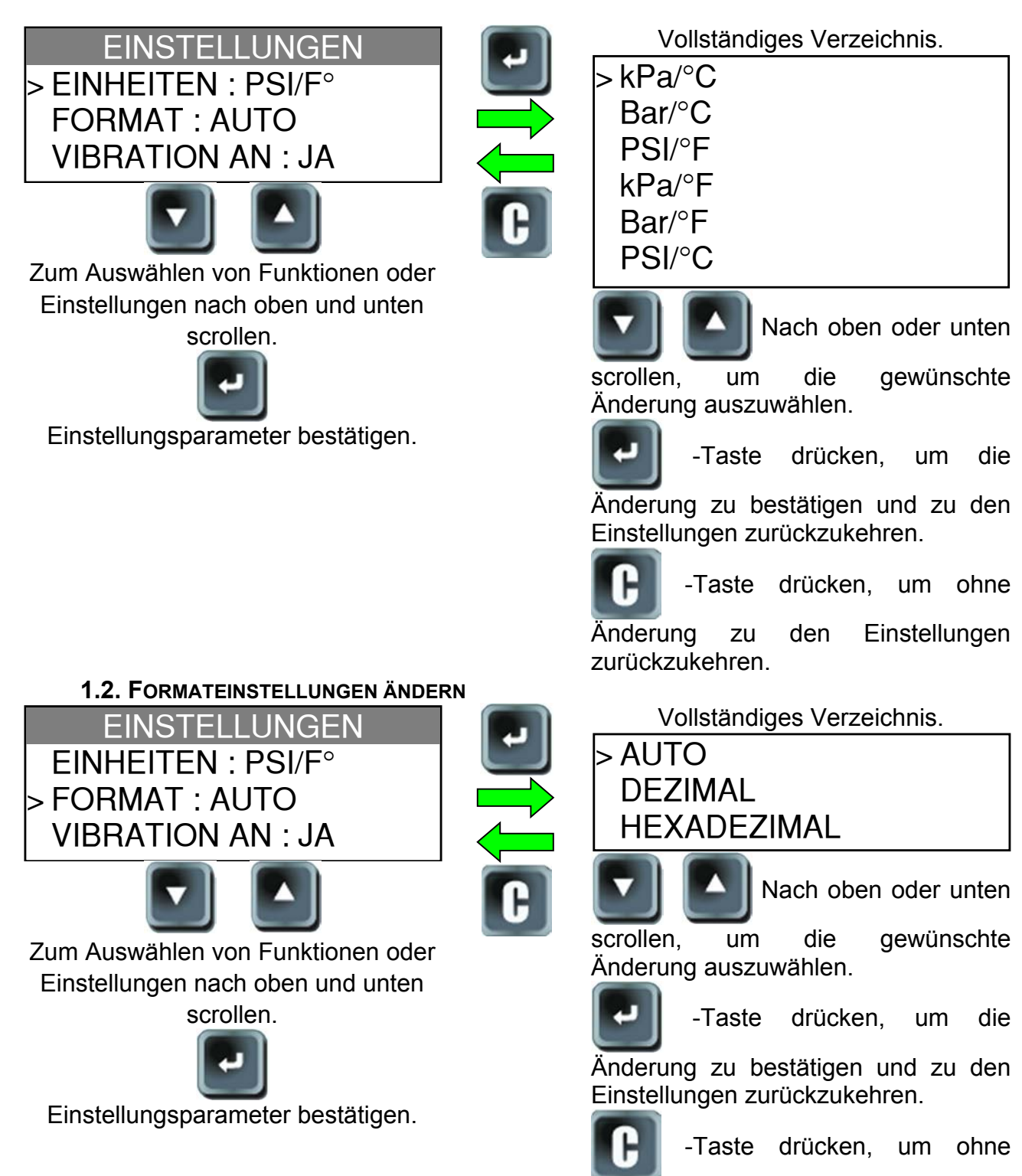

Änderung zu den Einstellungen zurückzukehren.

AUTO: Anzeige des Formats für Sensor-ID, wie es vom Sensor übertragen wird.

DEZIMAL: Anzeige der Sensor-ID als Dezimalzahl (0 bis 9).

HEXADEZIMAL: Anzeige der Sensor-ID als Hexadezimalzeichen (0 bis F).

# 1.3. SUMMER BEI EINSTELLUNGEN ÄNDERN

Wenn der Summer auf **JA** eingestellt ist, ertönt ein akustisches Signal, sobald die Sensor-ID erkannt wurde.

EINSTELLUNGEN EINHEITEN : PSI/F° FORMAT : AUTO > VIBRATION AN : JA

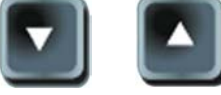

Zum Auswählen von Funktionen oder Einstellungen nach oben und unten

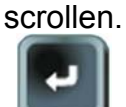

Einstellungsparameter bestätigen.

Änderung erfolgt durch JA oder NEIN.

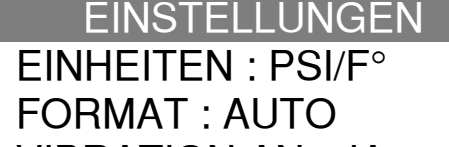

VIBRATION AN : JA <

Nach oben oder unten

scrollen, um die gewünschte Änderung auszuwählen.

-Taste drücken, um die

Änderung zu bestätigen und zu den Einstellungen zurückzukehren.

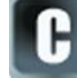

-Taste drücken, um ohne

Änderung zu den Einstellungen zurückzukehren.

# 1.4. EINSTELLUNGEN FÜR HELLIGKEIT DER BELEUCHTUNG ÄNDERN

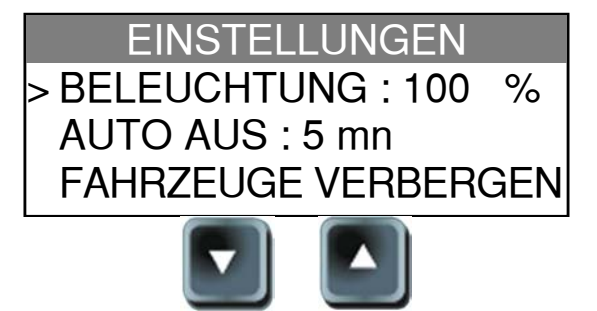

Zum Auswählen von Funktionen oder Einstellungen nach oben und unten scrollen.

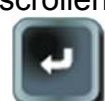

Einstellungsparameter bestätigen.

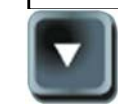

Änderung erfolgt durch 0 % (Beleuchtung AUS) bis 100 % (Maximum). EINSTELLUNGEN

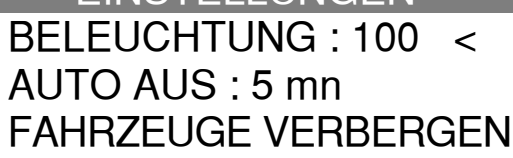

Nach oben oder unten

die

scrollen, um die gewünschte Änderung auszuwählen.

-Taste drücken, um

Änderung zu bestätigen und zu den Einstellungen zurückzukehren.

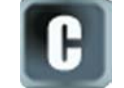

-Taste drücken, um ohne

Änderung zu den Einstellungen zurückzukehren.

# 1.5. AUTO AUS-EINSTELLUNGEN ÄNDERN

EINSTELLUNGEN HINTERGR.LICHT : 100 > AUTO AUS : 5 mn FAHRZEUGE VERBERGEN

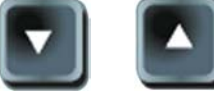

Zum Auswählen von Funktionen oder Einstellungen nach oben und unten scrollen.

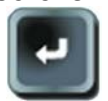

Einstellungsparameter bestätigen.

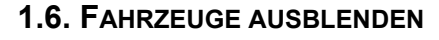

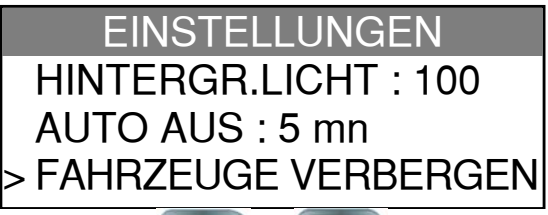

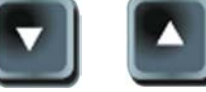

Zum Auswählen von Funktionen oder Einstellungen nach oben und unten

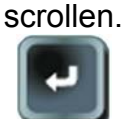

Einstellungsparameter bestätigen.

Wenn der Markenname kleingeschrieben "FAHRZEUGAUSWAHL" angezeigt.

Änderung durch **60 Min** (Maximum) auf **DEAKTIVIERT** (nie).

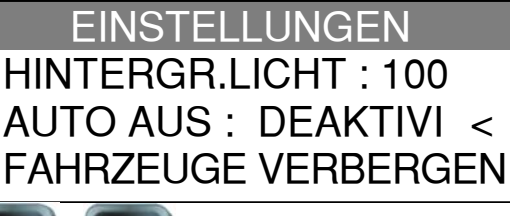

Nach oben oder unten

scrollen, um die gewünschte Änderung auszuwählen.

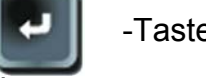

-Taste drücken, um die

Änderung zu bestätigen und zu den Einstellungen zurückzukehren.

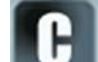

-Taste drücken, um ohne

Änderung zu den Einstellungen zurückzukehren.

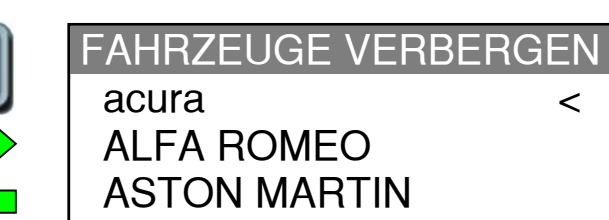

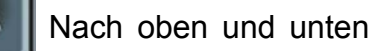

scrollen, um das Fahrzeug auszuwählen, das ausgeblendet werden soll.

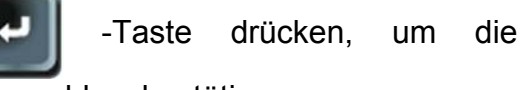

Auswahl zu bestätigen.

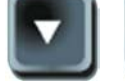

Zum Ausblenden nach

oben und unten scrollen (Kleinschreibung für Ausblenden).

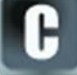

-Taste drücken, um ohne

Änderung zu den Einstellungen zurückzukehren.

ist, wird er nicht im Verzeichnis

# **1.7. ARTIKELNUMMER AUSBLENDEN**

EINSTELLUNGEN AUTO AUS : 5 mn FAHRZEUGE VERBERGEN > TEIL VERBERGEN #

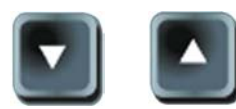

Zum Auswählen von Funktionen oder Einstellungen nach oben und unten scrollen.

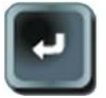

Einstellungsparameter bestätigen.

TEIL VERBERGEN #

oe DILL

DORMAN

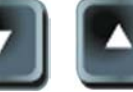

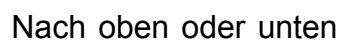

<

scrollen, um die Sensormarke auszuwählen, die ausgeblendet werden soll.

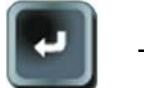

-Taste drücken, um die

Auswahl zu bestätigen.

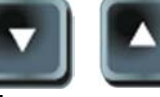

Zum Ausblenden nach

oben und unten scrollen (Kleinschreibung für Ausblenden).

-Taste drücken, um ohne

Änderung zu den Einstellungen zurückzukehren.

Wenn der Markenname kleingeschrieben ist, wird er nicht im Verzeichnis "ART. NR. SUCHEN" angezeigt.

EXPORTIERE DATEN

VERARBEITEN

**BITTE WARTEN** 

# 1.8. DATENEXPORT

EINSTELLUNGEN FAHRZEUGE VERBERGEN TEIL VERBERGEN # > EXPORTIERE DATEN

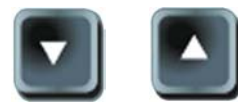

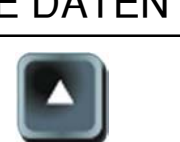

Zum Auswählen von Funktionen oder Einstellungen nach oben und unten scrollen.

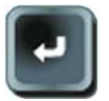

Einstellungsparameter bestätigen.

Steckplatz für Mikro-SD-Karte (Abb. 8):

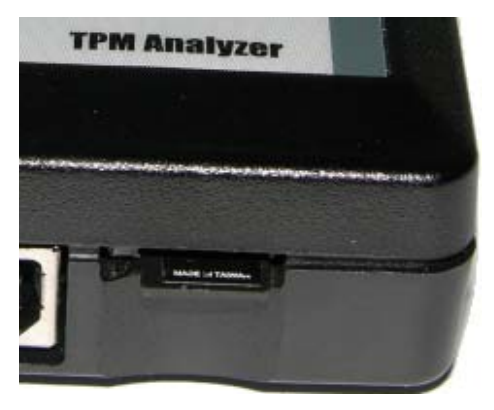

Abb. 8

EXPORTIERE DATEN

Wenn sich keine SD-Karte im Steckplatz befindet, erscheint folgende Mitteilung:

SD CARD BENOETIGT

Die Daten werde als TXT-Dateien exportiert. Das Namensformat dieser Dateien lautet: **HISxxx.TXT**.

HIS für History und xxx für die fortlaufende Nummer der Dateien.

*Hinweis*: Diese Zähler werden jedes Mal, wenn die Funktion "Datenexport" angewendet wird, auf Null zurückgesetzt.

# 1.8.1. Beispiel für eine TXT-Datei

| In der TXT-Datei werden                 | SERIAL NUMBER<br>SW VERSION | B285-12645<br>CA2-06 |               |
|-----------------------------------------|-----------------------------|----------------------|---------------|
| Sellennummer, Aktualisierungen,         | UPDATES                     | 1                    |               |
| Arbeitstakte und die Anzahl der         | POWER CYCLES                | 28                   |               |
|                                         |                             | SENSOR TRIGGERS      | ECU RE-LEARNS |
| Auslösungen und Neueinstellungen seit   | ΤΟΤΑΙ                       | 49                   | 0             |
| dom lataton Export anglazoiat           | ACURA                       | 0                    | 0             |
| dem leizien Export angezeigt.           |                             | 0                    | 0             |
|                                         |                             | 0                    | 0             |
| Beispiel für einen Ausdruck, siehe Abb. |                             | 0                    | 0             |
| 0                                       | BENILEY                     | 0                    | 0             |
| 9.                                      | BMW                         | 0                    | 0             |
|                                         | BMW MOTORCYCLE              | 0                    | 0             |
|                                         | BUGATTI                     | 0                    | 0             |
|                                         | BUICK                       | 0                    | 0             |
|                                         | CADILLAC                    | 0                    | 0             |
|                                         | CHEVBOLET                   | 0                    | 0             |
|                                         | CHRYSLER                    | 0                    | 0             |
|                                         | CODA                        | 0                    | 0             |
|                                         |                             | 0                    | 0             |
|                                         |                             | 0                    | 0             |
|                                         | FERRARI                     | U                    | U             |
|                                         | FIAT                        | 0                    | 0             |
|                                         | FISKER                      | 0                    | 0             |
|                                         | FORD                        | 0                    | 0             |
|                                         | GMC                         | 0                    | 0             |
|                                         | HONDA                       | 0                    | 0             |
|                                         |                             | 0                    | 0             |
|                                         |                             | 0                    | Ő             |
|                                         |                             | 0                    | 0             |
|                                         |                             | 0                    | 0             |
|                                         |                             | 0                    | 0             |
|                                         | ISUZU                       | 0                    | 0             |
|                                         | JAGUAR                      | 0                    | 0             |
|                                         | JEEP                        | 0                    | 0             |
|                                         | KIA                         | 0                    | 0             |
|                                         | LAMBORGHINI                 | 0                    | 0             |
|                                         | LAND ROVER                  | 0                    | 0             |
|                                         | LEXUS                       | 0                    | 0             |
|                                         |                             | 0                    | 0             |
|                                         |                             | 0                    | 0             |
|                                         | MASEBATI                    | 0                    | Ő             |
|                                         |                             | 0                    | 0             |
|                                         |                             | 0                    | 0             |
|                                         |                             | 0                    | U             |
|                                         | MERCEDES                    | U                    | U             |
|                                         | MERCURY                     | 0                    | 0             |
|                                         | MINI                        | 0                    | 0             |
|                                         | MITSUBISHI                  | 0                    | 0             |
|                                         | NISSAN                      | 0                    | 0             |
|                                         | PLYMOUTH                    | 0                    | 0             |
|                                         | PONTIAC                     | 0                    | 0             |
|                                         | PORSCHE                     | 0                    | 0             |
|                                         | BOLLSBOYCE                  | 0                    | 0             |
|                                         | SAAB                        | õ                    | õ             |
|                                         |                             | 0                    | 0             |
|                                         |                             | 0                    | 0             |
|                                         | SUIUN                       | U                    | U             |
|                                         | SMARI                       | U                    | U             |
|                                         | SUBARU                      | 0                    | 0             |
|                                         | SUZUKI                      | 0                    | 0             |
|                                         | TESLA                       | 0                    | 0             |
|                                         | ΤΟΥΟΤΑ                      | 49                   | 0             |
|                                         | VOLKSWAGEN                  | 0                    | 0             |
|                                         | VOLVO                       | 0                    | 0             |

Abb. 9

### **1.9.** IMPRESSUM

Anzeige der aktuellen Geräteversion und Informationen über das Gerät.

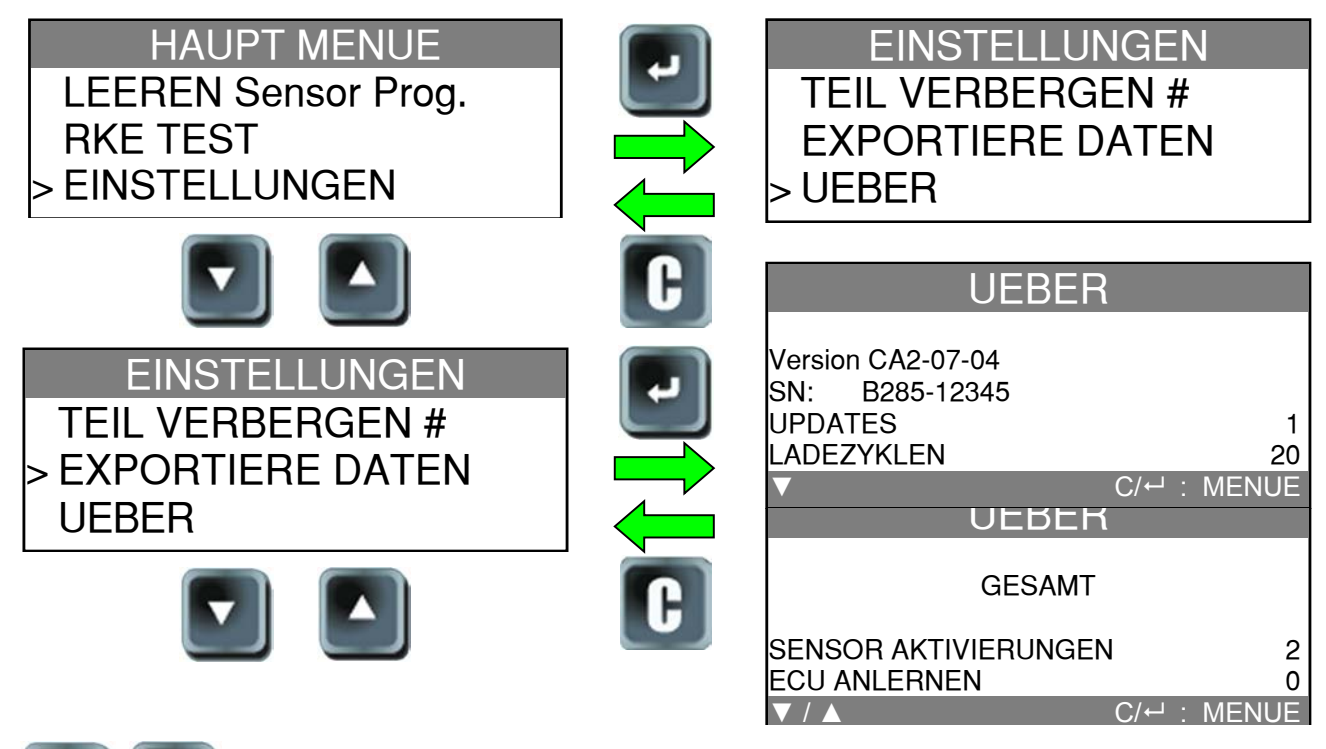

Funktion "Sensor auslösen" und "Motorsteuereinheit neu einstellen" für das Fahrzeugfabrikat angewendet wurde.

Nach oben oder unten scrollen, um Informationen aufzurufen, wie oft die

*Hinweis*: Diese Zähler werden jedes Mal, wenn die Funktion "Datenexport" angewendet wird, auf Null zurückgesetzt.

# **1.10. GEOGRAPHISCHE ZONE**

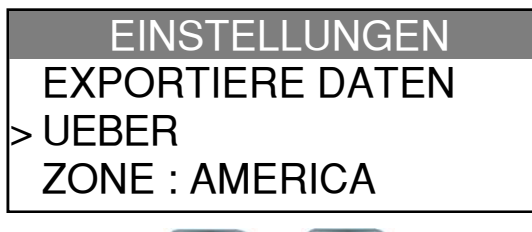

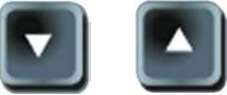

Zum Auswählen von Funktionen oder Einstellungen nach oben und unten scrollen.

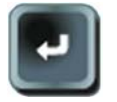

Einstellungsparameter bestätigen.

AUSWAHL

> AMERICA EUROPE

- - - -

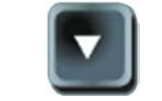

Nach oben oder unten

scrollen, um eine geographische Zone auszuwählen.

-Taste drücken, um die

Auswahl zu bestätigen.

Das Gerät wird bei der nächsten Sensorprüfung die Datenbank überprüfen. Kann sie nicht gefunden werden, wird folgende Mitteilung angezeigt.

SD CARD BENOETIGT oder VERWENDE WebVT SOFT.

# SPRACHE

# **1. MENÜ SPRACHE AUFRUFEN**

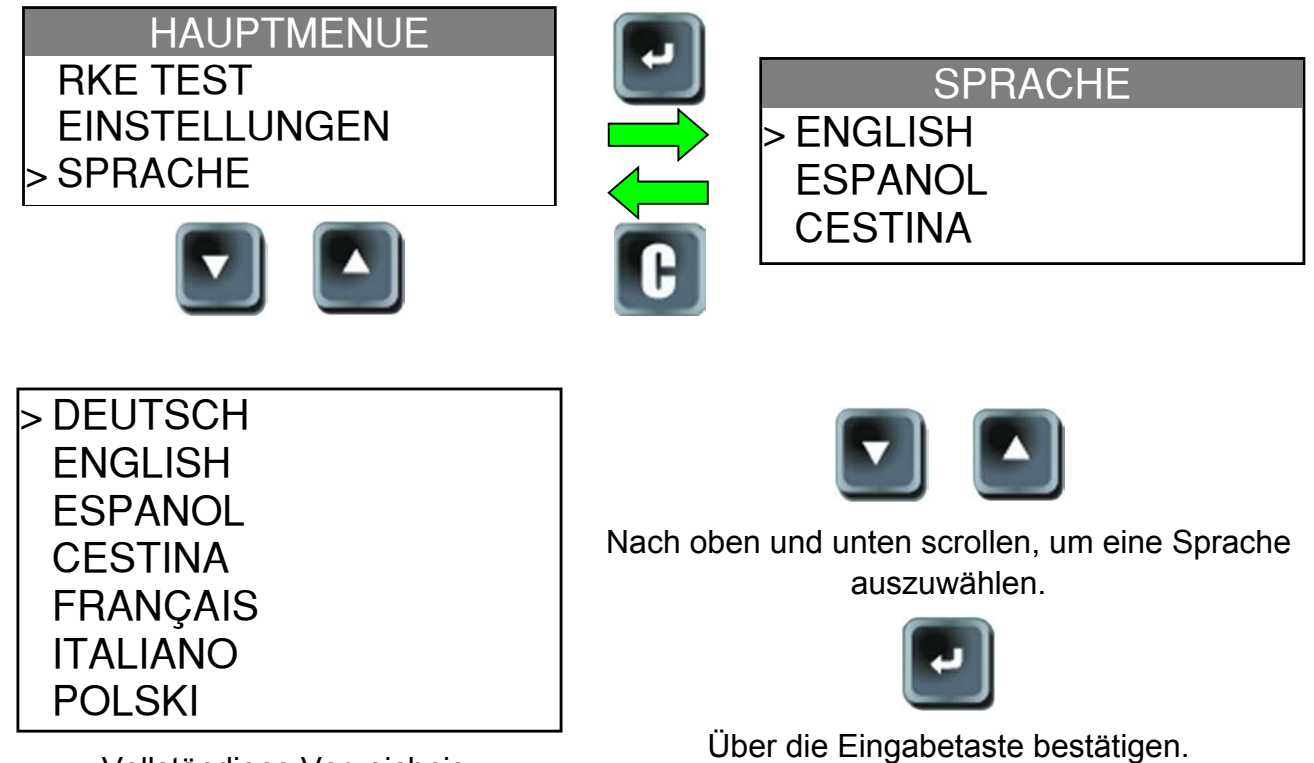

Vollständiges Verzeichnis.

# SONSTIGES

# 1. LADEN

### Niedriger Batteriestatus

Ihr **TPMS-GERÄT** ist in der Lage, einen niedrigen Batteriestatus zu erkennen. Die Batterieleistung reicht für ca. 1.000 Sensorprüfungen je Batterieladung (ca. 200 bis 250 Fahrzeuge).

Wenn der Batteriestatus niedrig ist, blinkt auf der Batterieanzeige die Mitteilung "LOW" auf, und die rote Lampe "LOW BAT" ist aktiviert.

### LOW BAT

Durch Drücken der Einschalttaste für eine Sekunde kann der Batteriestatus ebenfalls angezeigt werden.

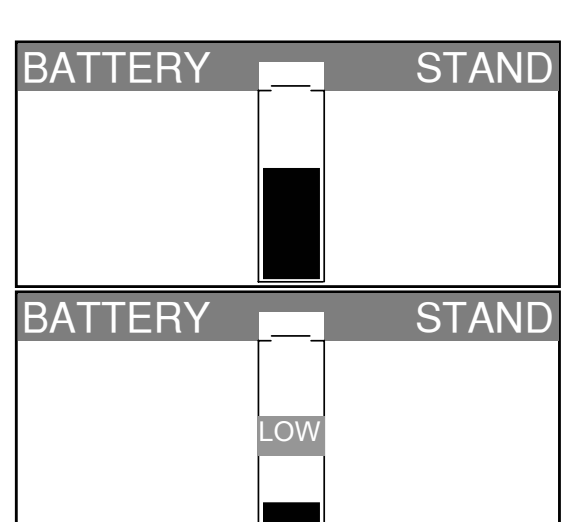

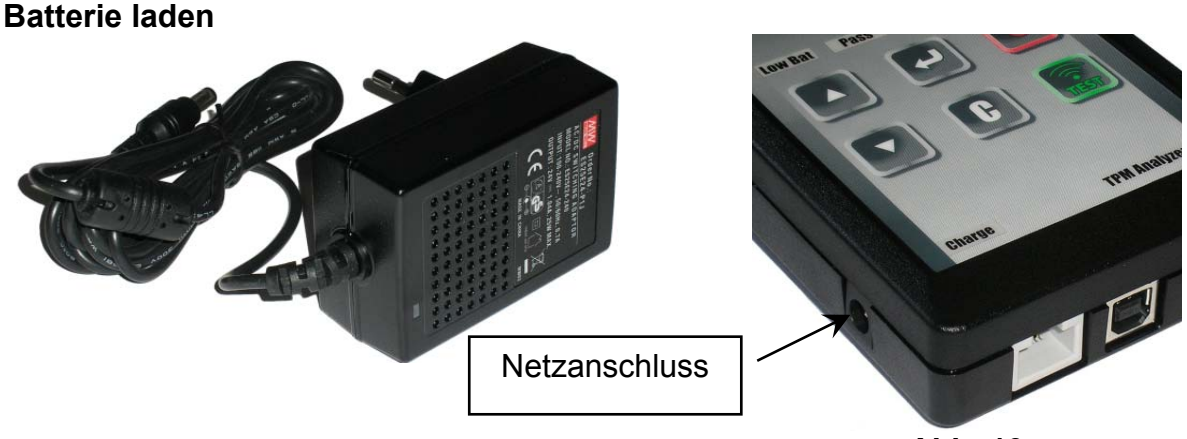

Abb. 10

Bei niedrigem Batteriestatus wird das entsprechende Balkendiagramm alle 10 Sekunden angezeigt. Diese Anzeige erlischt, wenn die Batterie zu schwach ist.

Netzstecker in das Gerät stecken und mit einer entsprechenden Steckdose verbinden. Die LED-Lampe "LADEN" leuchtet auf.

Es wird davon abgeraten, dass Gerät bei niedrigem Batteriestatus zu verwenden, weil Übertragung und Emission fehlerhaft sein können.

Wenn das Gerät aufgeladen ist, wird ein volles Balkendiagramm angezeigt und die LED-Lampe "LADEN" erlischt.

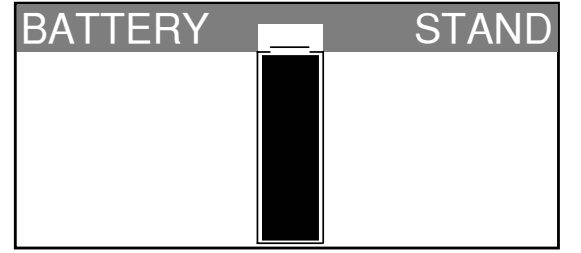

# Batteriewechsel

Zum Wechseln der Batterie muss das Gerät an den Hersteller zurückgegeben werden. Das Öffnen des Geräts oder die Beschädigung des Siegels auf dem Gerät führt zum Verlust der Garantieleistung.

# 2. FEHLERSUCHE

Wenn sich mit dem **TPMS-GERÄT** weder durch elektronische noch durch magnetische Aktivierung einer oder mehrere Sensoren auslösen lassen, dann ist folgende Anleitung für die Fehlersuche zu befolgen:

**1)** Das Fahrzeug hat gar keinen Sensor, selbst wenn ein Metallventilschaft vorhanden ist. Es wird darauf hingewiesen, dass Gummi-Steckventile von Schrader bei TPMS-Systemen verwendet werden.

2) Sensor, Modul oder Motorsteuereinheit sind beschädigt oder defekt.

**3)** Der Sensor ist so beschaffen, dass er sich regelmäßig selbst auslöst und ist nicht dafür ausgelegt, auf eine Auslösefrequenz zu reagieren.

- 4) Ihr TPMS-GERÄT benötigt möglicherweise eine Software-Aktualisierung.
- 5) Die "Auto Off"-Zeiteinstellungen für die Bildschirmanzeige überprüfen.
- 6) Ihr TPMS-GERÄT ist beschädigt oder defekt.

# 3. GERÄT AKTUALISIEREN

### Wie Sie Ihr TPMS-GERÄT aktualisieren

Sobald ein neues Protokoll verfügbar ist, muss Ihr Gerät aktualisiert werden. Befolgen Sie hierzu folgende Schritte:

**WICHTIG**: Deaktivieren Sie vorübergehend alle Antivirus- und Antispam-Software auf Ihrem Computer. Dies ist notwendig, um eine erfolgreiche Aktualisierung vornehmen zu können.

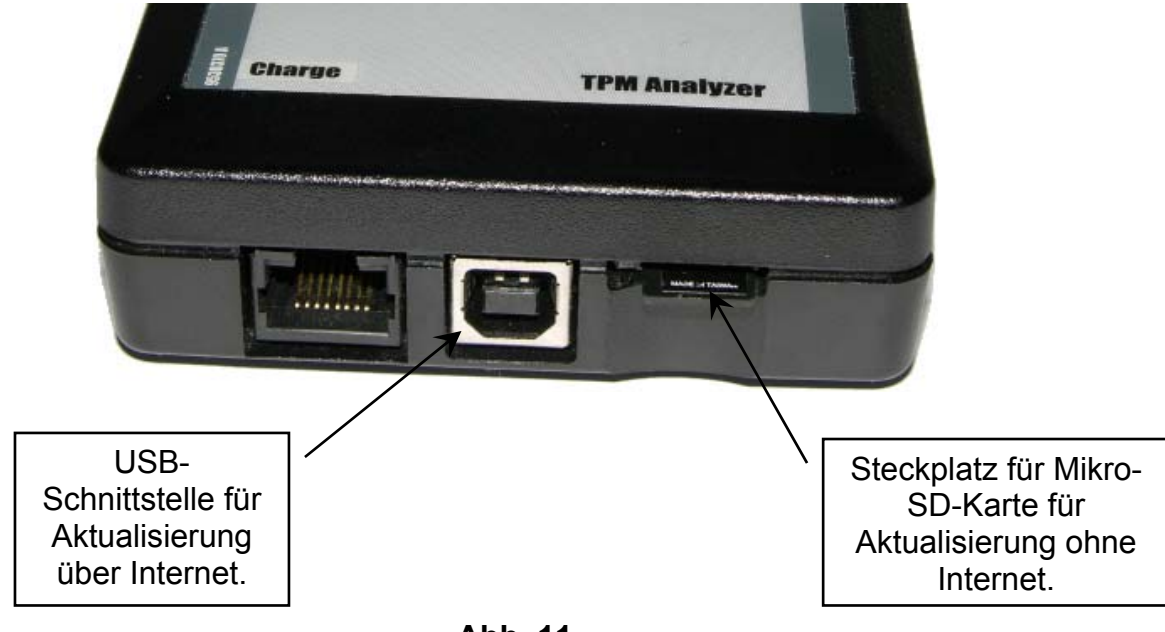

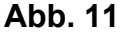

### 3.1. WEBTPM PC-SUITE INSTALLIEREN

### 1) Schließen Sie das TPMS-Gerät an den USB-Port an und schalten Sie es EIN.

**2)** Legen Sie die mit Ihrem Gerät gelieferte CD in das PC-Laufwerk ein und klicken Sie auf das **WebTPM**-Symbol, um das Programm zu starten.

**3)** Es erscheint der Bildschirm: "Welcome to the Install Shield Wizard for WebTPM." Auf "Next >" klicken.

- 4) Wählen Sie im folgenden Fenster den Zielordner und klicken Sie dann auf "Next >".
- 5) Folgen Sie den Anweisungen, bis das Fenster mit der Taste "Finish" erscheint.

6) Klicken Sie auf "Finish", wenn die WebTPM-Installation vollständig abgeschlossen wurde.

*Hinweis*: Bestellinformationen zu Artikelnummer, Verfügbarkeit und Preis der jährlichen Software-Aktualisierung erhalten Sie bei Ihrem Händler.

### 3.2. OPTION AKTUALISIERUNG ÜBER USB / INTERNET

Stellen Sie vor der Aktualisierung sicher, dass die Batterie voll geladen ist.

1) Schließen Sie das USB-Kabel vom **TPMS-GERÄT** an den **PC** an und schalten Sie das Gerät ein.

- 2) Starten Sie die WebTPM-Software.
- 3) Auf einem Bildschirm wird die Mitteilung "Update Device" angezeigt.
- 4) Hier können Sie auch "Valve IDs" ausdrucken.

**5)** Drücken Sie auf "**Ja**", um Ihr Gerät mit der neuesten Software-Version zu aktualisieren. Die Aktualisierung dauert einige Minuten und der entsprechende Fortschritt wird in Prozent über ein Balkendiagramm angegeben.

### Warnung!

Während der Aktualisierung darf das TPMS-Gerät nicht vom PC getrennt oder der PC ausgeschaltet werden. Dadurch kann das Gerät nachhaltig beschädigt werden.

-Taste.

# 3.3. OPTION AKTUALISIERUNG ÜBER MIKRO-SD-KARTE (OHNE INTERNET)

Stellen Sie vor der Aktualisierung sicher, dass die Batterie voll geladen ist.

- 1) Stecken Sie die Mikro-SD-Karte mit dem Kontakt nach oben in den Steckplatz.
- 2) Schalten Sie das TPMS-GERÄT ein und rufen Sie das Hauptmenü auf.

**3)** Scrollen Sie nach unten auf "Aktualisierung **TPMS-Gerät**" und drücken Sie die Eingabetaste.

- 4) Scrollen Sie nach unten auf JA und drücken Sie die Eingabetaste.
- 5) Wenn "File Selection" erscheint, drücken Sie die
- 6) Das Gerät wird nun seine Software-Version aktualisieren.

7) Wenn die Installation abgeschlossen wurde, schaltet sich das Gerät automatisch aus. Nehmen Sie die Mikro-SD-Karte wieder heraus.

**8)** Schalten Sie das **TPMS-GERÄT** ein. Auf dem Bildschirm wird die neueste Software-Version angezeigt.

# Warnung!

Während der Aktualisierung darf das TPMS-GERÄT nicht ausgeschaltet oder die SD-Karte herausgezogen werden. Dadurch kann das Gerät nachhaltig beschädigt werden.

# 4. ERGEBNISSE AUSDRUCKEN

*Hinweis*: Diese Funktion ist nur verfügbar, wenn zuvor die Fahrzeugsensoren durch den Benutzer ausgelöst wurden und das Gerät eingeschaltet ist.

**1)** Schließen Sie das USB-Kabel vom **TPMS-GERÄT** an den **PC** an. Klicken Sie auf das **WebTPM**-Symbol, um das Programm zu starten.

2) Auf einem Bildschirm wird die Mitteilung "Update Device" angezeigt. Hier können Sie auch "Valve IDs" ausdrucken.

3) Wählen Sie "Valve IDs" aus.

Die Funktion "Ergebnisse ausdrucken" ist möglicherweise nicht verfügbar, wenn der Software-Treiber nicht installiert wurde.

Beispiel für Ausdruck, siehe Abb. 13.

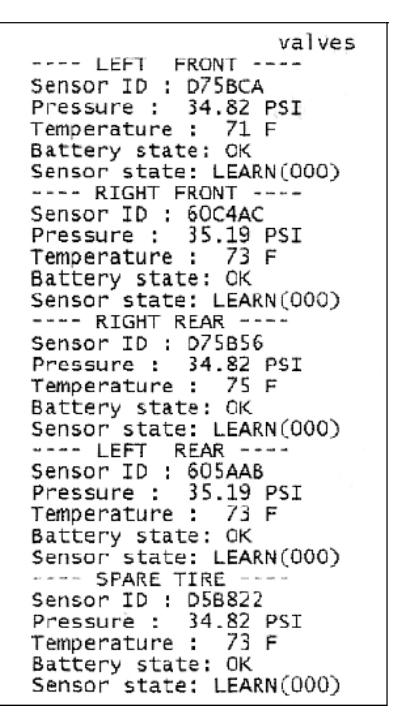

Abb. 12

### 5. BESCHRÄNKTE HARDWARE-GARANTIE

#### Beschränkte Hardware-Garantie von ATEQ

ATEQ garantiert dem Originalkäufer, dass Ihr Hardware-Produkt von ATEQ ohne Defekte bei Material und Verarbeitung für den Zeitraum ab Kaufdatum ist, der auf Ihrer Produktverpackung Ihrer Benutzerdokumentation und/oder in angegeben wird. Sofern nicht durch geltendes Gesetz verboten, ist diese Garantie nicht übertragbar und beschränkt sich ausschließlich auf den Originalkäufer. Diese Garantie verleiht Ihnen spezielle gesetzlichen Rechte, und Sie haben ggf. auch noch weitere Rechte, die sich den verschiedenen lokalen Gesetzen aus ergeben.

#### Rechtsmittel

Die gesamte Haftung von ATEQ und Ihre exklusiven Rechtsmittel für alle Garantieverletzungen umfasst je nach Wahl von ATEQ (1) Reparatur oder Austausch der Hardware oder (2) Erstattung des gezahlten Preises, vorausgesetzt die Hardware wird an die Verkaufsstelle oder an eine von ATEQ angegebene Stelle mit einer Kopie des Kaufbelegs oder einer Empfangsbestätigung mit Datum und Posten zurückgegeben. Sofern nicht durch geltendes Gesetz verboten, können Transport-und Bearbeitungsgebühren anfallen. ATEQ behält sich die Option vor, für Reparatur und Austausch aller Hardware-Produkte neue, aufgearbeitete oder gebrauchte Bauteile in gutem Zustand zu verwenden. Für alle ausgetauschten Hardware-Produkte gilt der Restbestand der Garantiezeit der Originalgarantiezeit oder dreißig (30) Tage, je nachdem, welcher Zeitraum länger ist, oder ein zusätzlicher Zeitraum, der sich ggf. aus Ihrer Rechtsprechung ergibt.

In dieser Garantie werden keine Probleme oder Schäden abgedeckt, die sich aus (1) Unfall, Missbrauch, unsachgemäßer Anwendung oder allen unberechtigten Reparaturen, Veränderungen oder Demontagen (2) unsachgemäßem Betrieb oder unsachgemäßer Wartung, der Verwendung entgegen der Bedienungsanleitung oder in Verbindung mit einer falschen Spannungsversorgung oder (3) durch den Einsatz von Verbrauchsmaterial wie Wechselbatterien, die nicht von ATEQ geliefert wurden, ergeben, sofern eine solche Beschränkung nicht durch geltendes Gesetz verboten ist.

### Hilfe bei Garantieleistungen

Wir empfehlen Ihnen, unseren Support-Bereich für technische Unterstützung unter <u>www.tpms-tool.com</u> zu besuchen, bevor Sie einen Garantieanspruch geltend machen. Geltende Garantieansprüche werden in der Regel über die Verkaufsstelle innerhalb der ersten dreißig (30) Tage nach dem Kauf abgehandelt. Dieser Zeitraum kann jedoch abhängig davon, wo Sie Ihr Produkt gekauft haben, variieren; bitte erkundigen Sie sich bei ATEQ oder dem Einzelhändler, bei dem Sie Ihr Produkt gekauft haben, nach weiteren Details. Für Garantieansprüche, die nicht über die Verkaufsstelle abgehandelt werden können und alle weiteren produktbezogenen Fragen müssen Sie sich direkt an ATEQ wenden. Die entsprechenden Adressen und Kundendienst-ATEQ sind Kontaktdaten von den Begleitdokumenten Ihres Produkts oder aus dem Internet unter www.tpms-tool.com zu entnehmen.

### Haftungsbeschränkung

ATEQ HAFTET NICHT FÜR SPEZIELLE, INDIREKTE, **UNMITTELBARE** ODER MITTELBARE SCHÄDEN, EINSCHLIESSLICH ABER NICHT BESCHRÄNKT AUF GEWINN-, EINKOMMENS-DATENVERLUSTE ODER INDIREKT) ODER (DIREKT ODER VERLUSTE, FÜR GEWERBLICHE DIE VERLETZUNG AUSDRÜCKLICHEN EINER ODER IMPLIZIERTEN GARANTIE FÜR IHR PRODUKT, SELBST WENN ATEQ AUF DIE MÖGLICHKEIT SOLCHER SCHÄDEN HINGEWIESEN WURDE. Da es in einigen spezielle. Rechtsprechungen verboten ist. indirekte, unmittelbare oder mittelbare Schäden auszuschließen. ist die oben genannte Einschränkung oder Ausschließung ggf. für Sie nicht geltend.

### Dauer der implizierten Garantieleistungen

MIT AUSNAHME DES AUSMASSES, WIE ES DURCH DAS GELTENDE GESETZ VERBOTEN SIND ALLE IMPLIZIERTEN IST. GARANTIELEISTUNGEN ODFR ALLGEMEINEN BEDINGUNGEN DER GEBRAUCHSTAUGLICHKEIT ODER EIGNUNG DIESES HARDWARE-PRODUKTS IN DER DAUER AUF DIE GÜLTIGE EINGESCHRÄNKTE GARANTIEZEIT FÜR IHR PRODUKT BESCHRÄNKT. Da es in einigen Rechtsprechungen verboten ist. Einschränkungen für die Dauer implizierter Garantieleistungen festzulegen, ist die oben genannte Einschränkung ggf. für Sie nicht geltend.

### Nationale gesetzliche Rechte

Verbraucher haben unter der geltenden nationalen Gesetzgebung gesetzliche Rechte, durch die der Verkauf von Konsumgütern geregelt wird. Diese Rechte werden durch die Garantien in dieser Garantieeinschränkung nicht beeinträchtigt.

#### Keine anderen Garantien

Weder ATEQ-Händler, noch ATEQ-Vertreter oder -Mitarbeiter sind dazu berechtigt, diese Garantie zu verändern, zu erweitern oder zu ergänzen.

#### Garantiezeiten

Wir weisen darauf hin, dass innerhalb der Europäischen Union Garantiezeiten unter einem Zeitraum von zwei Jahren auf eine Dauer von zwei Jahren erhöht werden müssen.

#### 6. SICHERHEITSINFORMATIONEN ZU BATTERIEN UND LADEN

Diese Sicherheitsanweisungen und Warnungen müssen vor Einsatz und Laden Ihrer Lithium-Polymer-Batterien gelesen und verstanden worden sein.

#### **Betriebsumfeld**

Respektieren Sie die an Ihrem Arbeitsgebiet geltenden Bestimmungen. Schalten Sie das Gerät in jenen Sektoren ab, in denen der Einsatz untersagt ist oder wo Störungen durch Interferenzen oder sonstige Gefahren auftreten können.

Verwenden Sie das Gerät nur für die in der Betriebsanleitung vorgesehenen Funktionen.

Gerät und Zubehör können Kleinteile enthalten. Diese müssen außerhalb der Reichweite von Kindern aufbewahrt werden.

#### Zum Aufladen

Verwenden Sie nur das vom Hersteller mitgelieferte Ladegerät. Der Gebrauch anderer Ladegeräte kann zu Störungen und/oder zu Gefahren führen.

Wenn die rote LED-Lampe erlischt, ist der Ladevorgang abgeschlossen.

#### Zum Ladegerät

Das Ladegerät nicht in feuchten Bereichen verwenden. Das Gerät darf nicht mit nassen Füßen oder Händen berührt werden.

Das Ladegerät sollte in einem ausreichend belüfteten Bereich betrieben werden. Das Ladegerät darf nicht mit Papier oder anderen Materialien, die eine Kühlung verhindern, abgedeckt werden. Das Ladegerät darf nicht verwendet werden, wenn es sich in einem Transportgehäuse befindet.

Schließen Sie das Gerät an eine ordnungsgemäße Stromquelle an. Der Spannungsbedarf wird auf dem Produktgehäuse und/oder der Verpackung angegeben.

Das Ladegerät darf nicht benutzt werden, wenn dabei die Drähte beschädigt werden. Versuchen Sie nicht, die Einheit zu warten. Sie enthält keine Teile, die gewartet werden können. Tauschen Sie die Einheit aus, wenn sie beschädigt oder feucht geworden ist.

Dieses Ladegerät ist kein Spielzeug und sollte nicht von Kindern oder geschwächten Personen ohne ausreichende Schulung oder Aufsicht benutzt werden.

Dieses Ladegerät darf nicht als Stromquelle benutzt werden.

Vor Pflege und Reinigung muss das Ladegerät von der Stromversorgung getrennt werden.

#### Zur Batterie

**ACHTUNG**: Diese Einheit enthält eine eingebaute Lithium-Polymer-Batterie. Bei unsachgemäßem Vorgehen besteht Explosionsgefahr, und chemische Schadstoffe können entstehen. Um die Brand- oder Verbrennungsgefahr zu vermeiden: Batterie oder Gerät nicht demontieren, quetschen, durchbohren oder ins Feuer oder Wasser werfen und die Kontakte nicht kurzschließen oder mit einem Metallobjekt verbinden.

Verwenden Sie immer das von **ATEQ** empfohlene und mitgelieferte Ladegerät.

Zum Wechseln der Batterie muss das Gerät an den Hersteller zurückgegeben werden.

Das Öffnen des Geräts oder die Beschädigung des Siegels auf dem Gerät führt zum Verlust der Garantieleistung.

#### Sicherheitsanweisungen für den Einsatz von Lithium-Polymer-Batterien

Lassen Sie die Batterie während es Ladens **NIE** unbeaufsichtigt. Das Gerät muss während des Ladens unbedingt auf eine nichtbrennbare Unterlage (Keramikplatte oder Metallgehäuse) platziert werden.

Die Lithium-Polymer-Batterie darf **NUR** mit dem dafür vorgesehen Ladegerät geladen werden.

Die Lithium-Polymer-Batterie darf **NICHT** mit einem Ladegerät vom Typ Ni-MH (Nickel Metal Hydride) geladen werden.

Wenn die Batterietemperatur auf über 60° C steigt, muss der Ladevorgang SOFORT ABGEBROCHEN werden. Während des Ladens darf die Batterietemperatur NICHT mehr als 60° C betragen.

Die Batterie darf **NICHT** direkt nach Gebrauch oder in noch heißem Zustand geladen werden. Sie muss zunächst auf Umgebungstemperatur gekühlt werden. Unterbrechen Sie den Ladevorgang sofort, wenn Rauch oder Flüssigkeit aus der Batterie austritt. Trennen Sie das Ladegerät ab und lagern Sie das Gerät für mindestens 15 Minuten in einem isolierten Bereich. **DIE BATTERIE DARF NICHT WIEDERVERWENDET WERDEN**. Geben Sie das Gerät zurück an Ihren Verkäufer.

Halten Sie beim Laden der Batterie einen Feuerlöscher zu Ihrer Verfügung bereit. Sollte der seltene Fall eintreten, dass sich die Lithium-Polymer-Batterie entzündet, zum Löschen des Feuers **KEIN** Wasser, sondern Sand oder Feuerlöscher (siehe oben) verwenden.

Die unverwertbaren Elemente der Lithium-Polymer-Batterie müssen neutralisiert werden. Der Neutralisierungsprozess muss unter strengen Sicherheitsvorkehrungen durchgeführt werden. Wir empfehlen Ihnen, das Gerät an uns zurückzugeben. Wir sammeln die alten Batterien und geben Sie dann an ein spezielles Recycling-Unternehmen weiter.

# Lithium-Polymer-Batterien dürfen nicht über den Hausmüll entsorgt werden.

Lithium-Polymer-Batterien sind für Kinder unter 14 Jahren nicht geeignet. Lassen Sie Lithium-Polymer-Batterien nicht in Reichweite von Kindern

Um Leckagen oder andere Gefahren zu vermeiden dürfen die Batterien nicht über **60° C** gelagert werden. Lassen Sie die Batterie nie in einem Fahrzeug (zum Beispiel) oder an einem Ort liegen, wo die Temperatur sehr hoch und über **60° C** steigen kann. Lagern Sie die Batterie an einem trockenen Ort, wo sie vor dem Kontakt mit Flüssigkeiten aller Art geschützt ist. Lagern Sie die Batterie ausschließlich auf einem nicht brennbaren, hitzebeständigen, nicht leitfähigen Untergrund und halten Sie sie von brennbaren Materialien oder Quellen fern. Lagern Sie die Batterie immer außerhalb der Reichweite von Kindern.

Eine Lithium-Polymer-Batterie sollte mit einer Mindestladung von 30 % gelagert werden. Bei einer Lagerung in einem völlig leeren Zustand wird sie schnell unbrauchbar.

Nichtbeachtung dieser Sicherheitsanweisungen kann schwere Verletzungen oder Sachbeschädigungen und sogar Feuer verursachen.

Das Unternehmen **ATEQ** lehnt jede Haftung für Schäden ab, die in Folge eines Verstoßes gegen diese Sicherheitsanweisungen entstanden sind.

Mit dem Einsatz einer Lithium-Polymer-Batterie, die einen Brand verursachen und durch die schwere Verletzungen und Sachbeschädigungen entstehen können, erklärt sich der Benutzer bereit, dieses Risiko einzugehen und die entsprechende Verantwortung zu übernehmen.

Da das Unternehmen **ATEQ** nicht den ordnungsgemäßen Einsatz der Batterie bei jedem Kunden kontrollieren kann (Laden, Entladen, Lagerung usw.), kann es nicht für Verletzungen und Sachbeschädigungen verantwortlich gemacht werden.

# 7. RECYCLING

Die wiederaufladbare Lithium-Ionen-Batterie oder das Gerät und/oder das Zubehör dürfen nicht über den Hausmüll entsorgt werden.

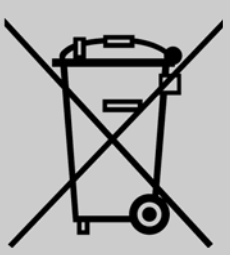

# Diese Bestandteile müssen gesammelt und recycelt werden.

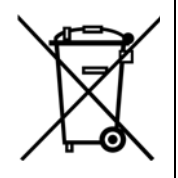

Die mit einem roten Kreuz durchgestrichene Mülltonne auf Rädern weist darauf hin, dass das Gerät nach Ablauf der Lebensdauer bei einer Sammelstelle abzugeben ist. Diese Verordnung betrifft nicht nur Ihr Gerät, sondern auch sämtliche mit diesem Symbol gekennzeichneten Zubehörteile. Entsorgen Sie diese Geräte nicht über den Hausmüll. Zusätzliche Informationen erhalten Sie bei ATEQ.

# Index

# A

| Achtung                    | 4             |
|----------------------------|---------------|
| Aktualisierung der Softwar | re35          |
| Art. Nr. suchen            |               |
| Artikelnummer ausblender   | n27           |
| Auto aus                   |               |
| В                          | -             |
| Batterie                   |               |
| Bedienungsanleitung        | 7             |
| Bedienungsanleitung vo     | or Gebrauch   |
| lesen                      | 4             |
| Beispiel Exportdatei       |               |
| Beleuchtung                |               |
| D                          |               |
| Datenexport                |               |
| Die elektronische          | Steuereinheit |
| entriegeln                 |               |
| Ĕ                          |               |
| Ein /Aus-schalten          | 6             |
| Einheiten                  | 24            |
| Einstellungen              | 23            |
| Ergebnisse ausdrucken      |               |
| F                          |               |
| Fahrzeuge ausblenden       |               |
| Fehlersuche                | 34            |
| Format                     | 24            |
| Funktionstasten            | 5             |
| G                          |               |
| Garantie                   |               |
| Gebrauch                   | 8             |
| Gerät aktualisieren        | 34            |
| н                          |               |
| Hauptmenü                  | 8             |
| HF-Signalerkennung         | 17            |
| HISxxx.TXT Datei           | 28            |
| I                          |               |
| Impressum                  |               |
| Installation der Software  | 35            |
| L                          |               |
| Ladegerät                  |               |

| Laden                                |
|--------------------------------------|
| Motorsteuereinheit neu programmieren |
| 10                                   |
| N                                    |
| Neuen Sensor einrichten 21           |
| 0                                    |
| Originalsensor kopieren19            |
| Ř                                    |
| Recycling                            |
| Rohsensor programmieren18            |
| S                                    |
| SD-Karte erforderlich28              |
| SD-Kartenoption36                    |
| SD-Steckplatz                        |
| Sensor prüfen8                       |
| Sicherheit                           |
| Sicherheitsanweisungen3              |
| Sicherheitsvorkehrungen              |
| Spezifikationen2                     |
| Sprache                              |
| Steckplatz SD                        |
| Stromversorgung                      |
| T                                    |
| Tost Schlüssol/Earnhadianung 22      |
| TESt Schlussel/Fembeulehung22        |
| TPMS-Feblercode lesen 15             |
|                                      |
| Übersicht 7                          |
| U                                    |
| Umwelt                               |
| USB Internetoptionen35               |
| V                                    |
| Vorsicht                             |
| W                                    |
| Warnung3                             |
| WebTPM PC suite35                    |
| Z                                    |
| Zone                                 |

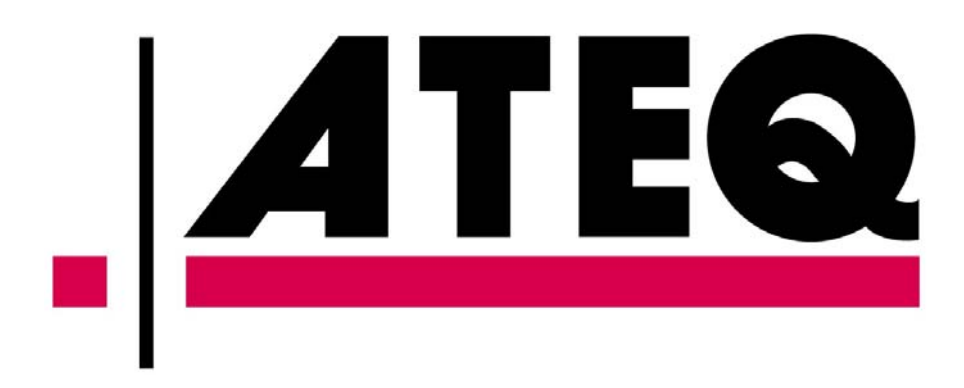